# システムの操作手順(一般競争入札)

#### 事後審査型一般競争入札フロー

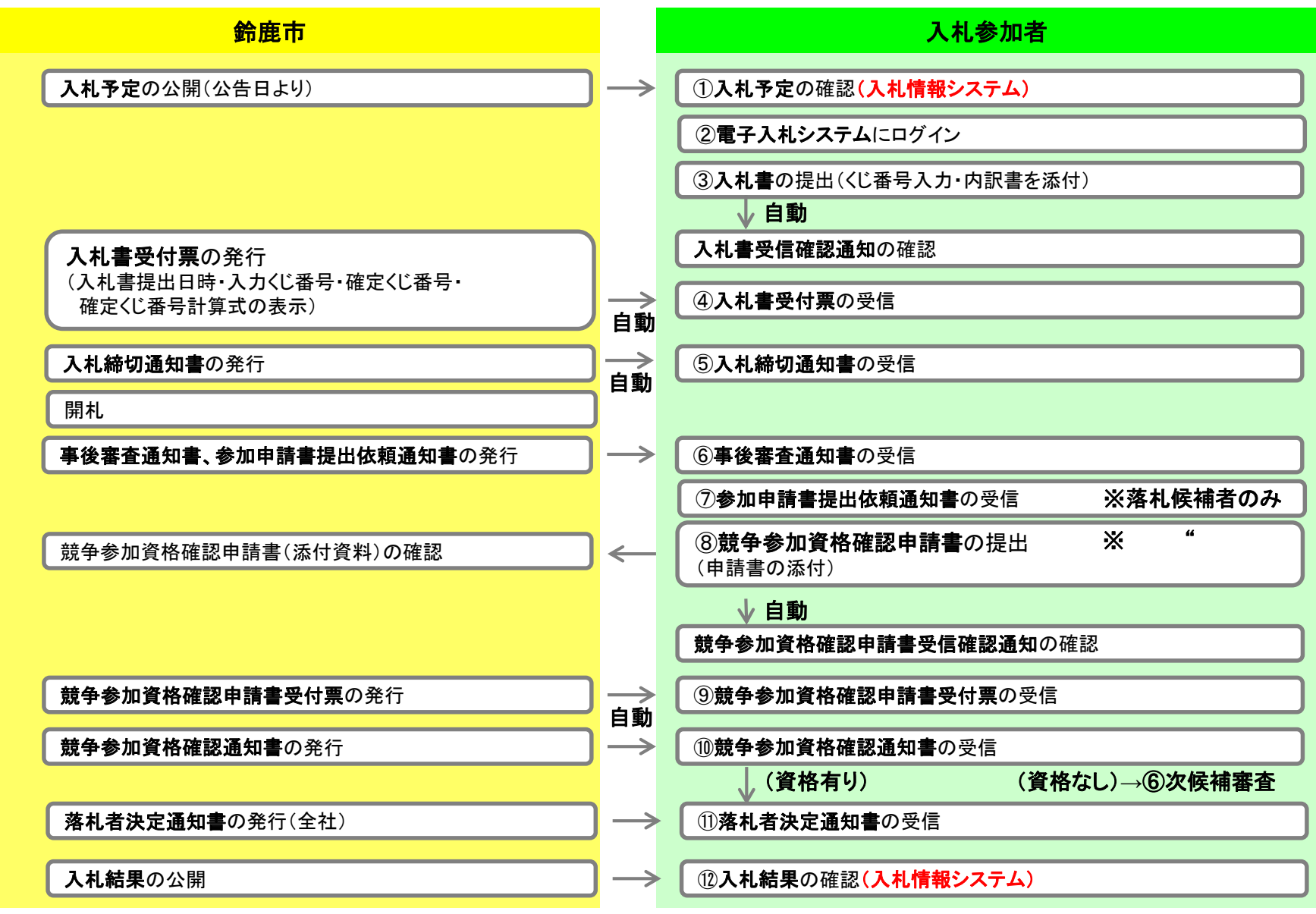

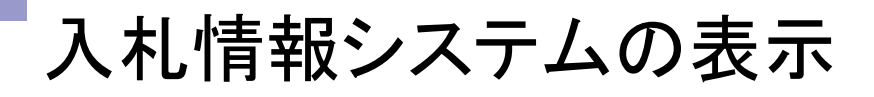

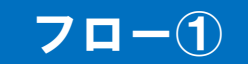

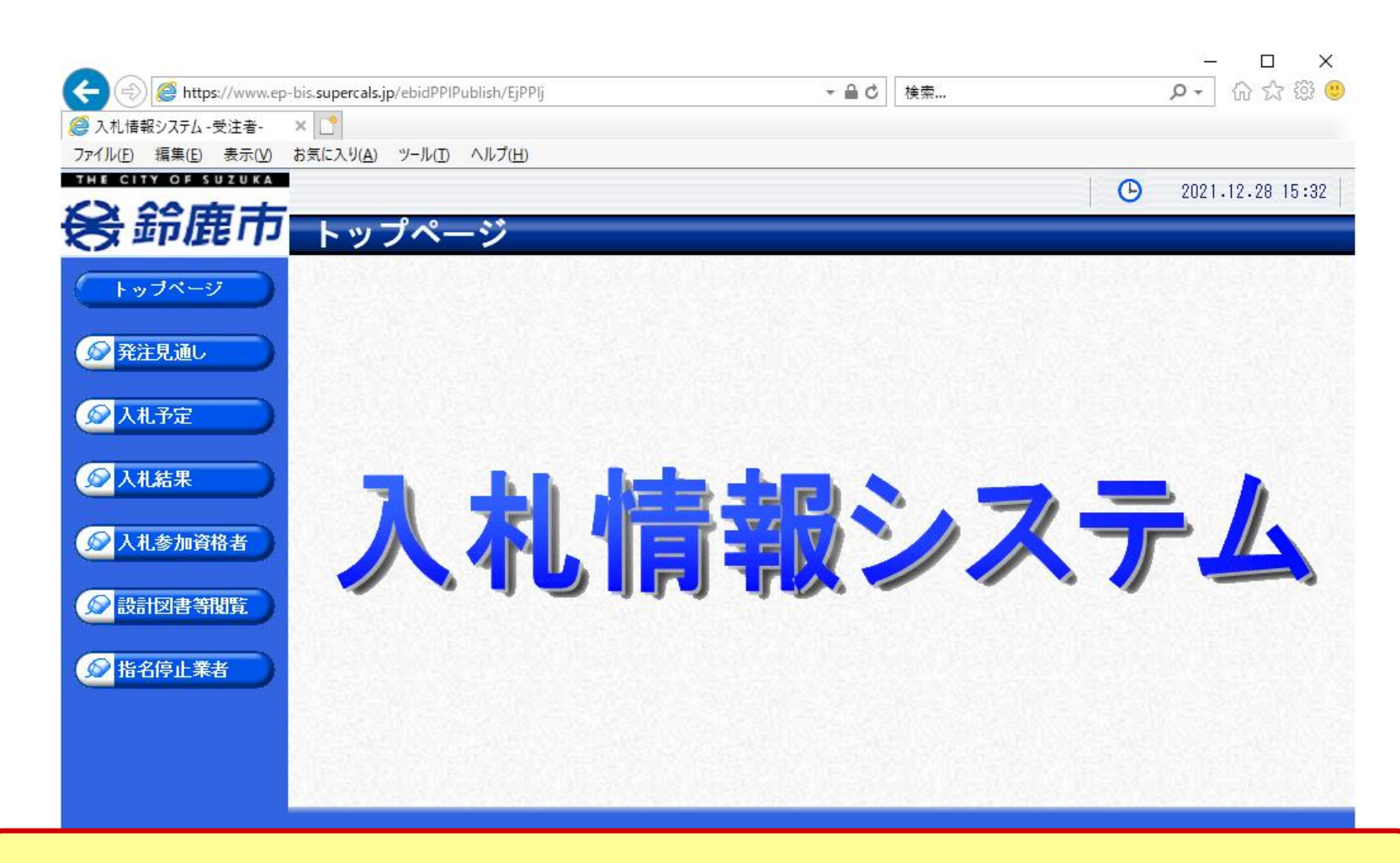

鈴鹿市ホームページのリンクより入札情報システムを表示します。

### 入札予定の検索(入札情報システム)

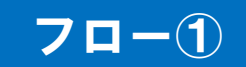

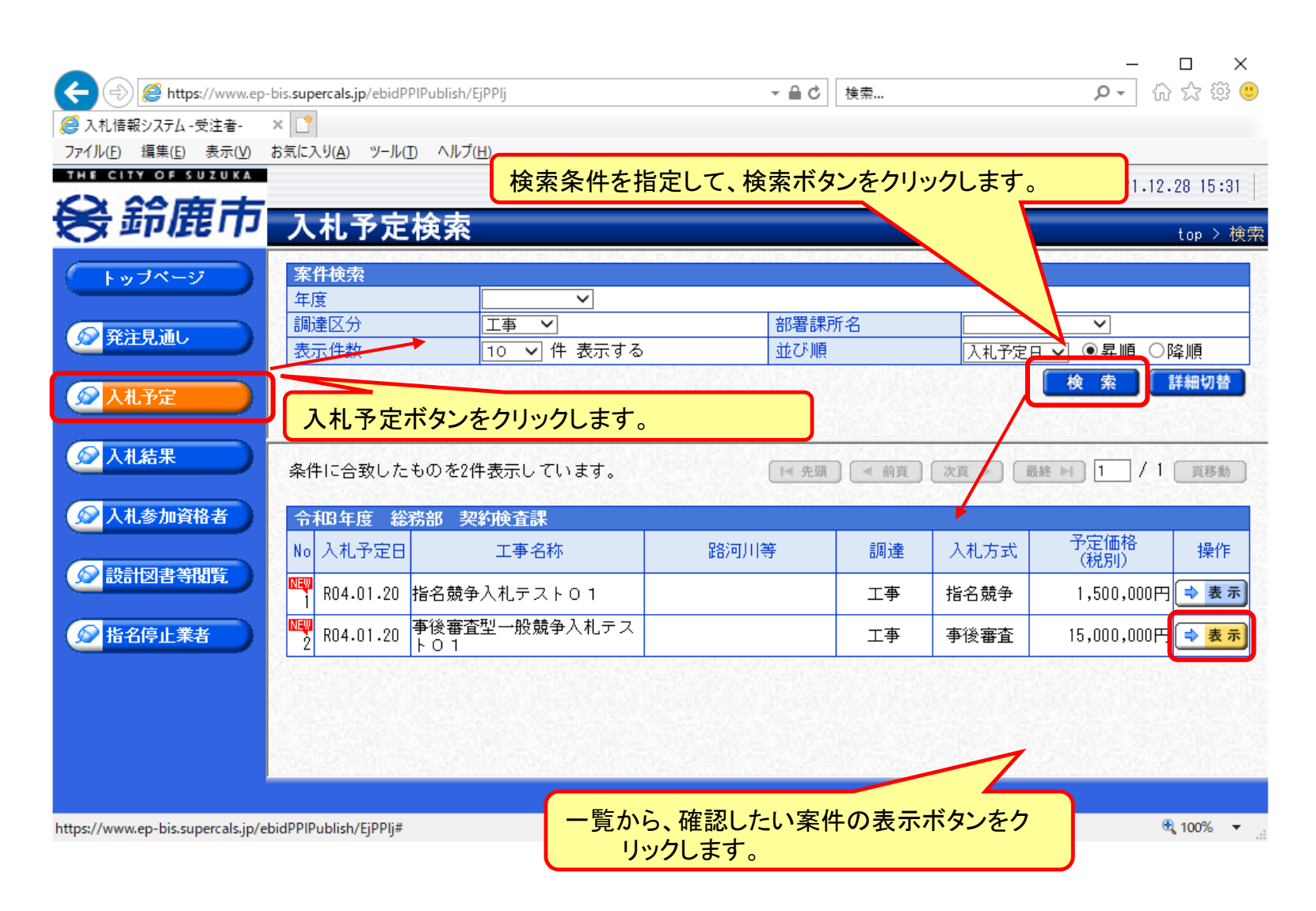

## 入札予定の表示(入札情報システム)

| +) 🤗 https://www.ep | o-bis. <b>supercals.jp</b> /ebidPPIPublish | /EjPPIj           | マ ≙ び 検索                         |                        | - ロ ×<br>ア 命☆戀(  |
|---------------------|--------------------------------------------|-------------------|----------------------------------|------------------------|------------------|
| 入札情報システム - 受注者-     | ×                                          |                   |                                  |                        |                  |
| アイル(F) 編集(E) 表示(V)  | お気に入り(A) ツール(T) ヘル                         | プ(H)              |                                  |                        |                  |
| HE CITY OF SUZUKA   |                                            |                   |                                  |                        | 0001 10 00 15-01 |
|                     |                                            |                   |                                  | 9                      | 2021.12.28 10:31 |
| 受虾鹿巾                | 入札予定表示                                     |                   |                                  |                        | top > 入机予定表:     |
|                     |                                            |                   |                                  | 2021) <b>2</b> 23 50 D |                  |
| トップページ              | 令和3年度 総務部 3                                | 梁豹横査課 人札予定        |                                  |                        |                  |
|                     | 開札予定日時                                     | 令和04年01月21日 16時0  | 〕分                               |                        |                  |
| ◎ 発注見通し             | 工事名称                                       | 事後審査型一般競争人礼       | テスト01                            |                        |                  |
|                     | 工事場所                                       | 鈴鹿市〇〇地内           |                                  |                        |                  |
|                     | 路河川等                                       |                   | 予定価格(税別)                         |                        | 15,000,000円      |
| 🖉 入札予定 💦 🌙          | 丁事種別                                       | +木ポエ事             | 調査基準価格 (税別)                      |                        | 事後公開             |
|                     |                                            | TV 2072           | 最低制限価格 (税別)                      |                        | 設定なし             |
| 入札結果                | 入札方式                                       | 事後審査 ・ 価格競争       | (方法:電子入札 )                       |                        |                  |
|                     | 落札方式区分                                     | 価格競争              |                                  |                        |                  |
| 1 41 42 - 20 40 47  | 公告日                                        | 令和04年01月05日       |                                  |                        |                  |
| 人化参加貨格者             | 入札書受付予定日時                                  | 令和04年01月17日 08時0  | D分 ~ 令和04年01月20日 17時005          | 分<br>分                 |                  |
|                     | 参加申請書受付日時                                  | 令和04年01月21日 14時31 | 0分 ~ 令和04年01月21日 15時001          | 分                      |                  |
| 🕞 設計図書等閲覧 🌖         | 履行期限                                       | 令和04年01月22日 09時0  | 0分 ~ 令和04年03月31日 17時005          | 分<br>分                 |                  |
|                     | 閲覧場所                                       |                   |                                  |                        |                  |
| 北夕信止業主              | 閲覧日時                                       | ~                 |                                  |                        |                  |
|                     | 現場説明会場所                                    |                   |                                  |                        |                  |
|                     | 現場説明会日時                                    |                   |                                  |                        |                  |
|                     | 備考                                         |                   |                                  |                        |                  |
|                     |                                            |                   |                                  |                        |                  |
|                     | 説明文書等                                      |                   |                                  |                        |                  |
|                     | No 文書名                                     | 認証                | 格納ファイル名/外部                       | リンクURL                 |                  |
|                     | 1 公告・提示                                    | 🐕 ダウンロート          | 42070001000012021400200-01.docx  |                        |                  |
|                     | 3 仕様書等                                     | 1 4'0'/ - K       |                                  |                        |                  |
|                     |                                            |                   | .42070001000012021400200-03.x1sx |                        |                  |
|                     | 5 区面等                                      | 9 72-1            | 42070001000012021400200-05.xlsx  |                        |                  |

案件の詳細が確認できます。画面下部に添付ファイル(公告、図面等)が表示されて いる場合、ダウンロードボタンをクリックするとファイルが取得できます。

70-1

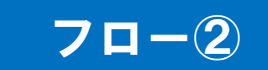

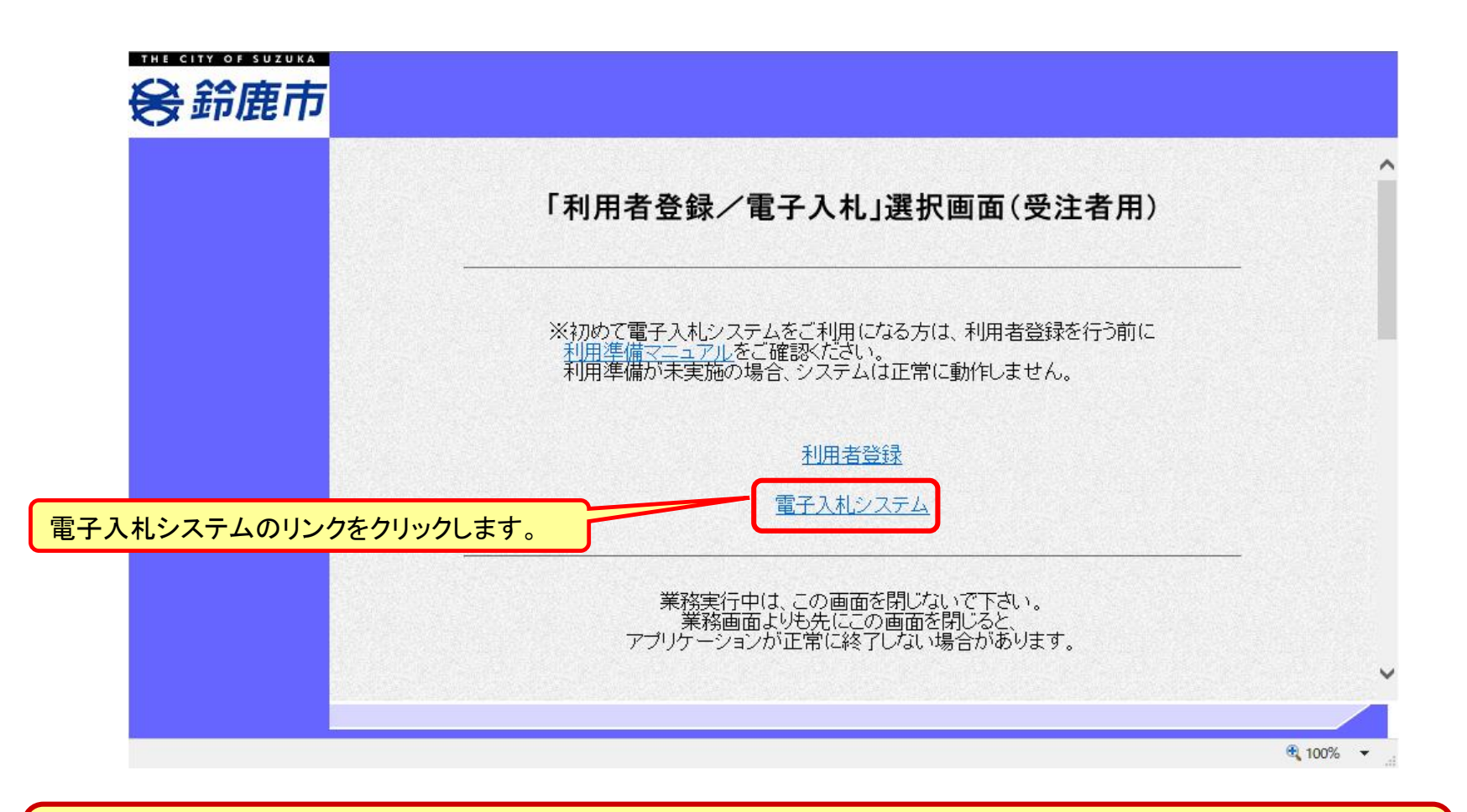

※注意:電子入札システムを利用するためには先に利用者登録をする必要があります。

電子入札システム(システムの選択)

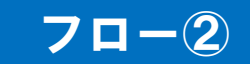

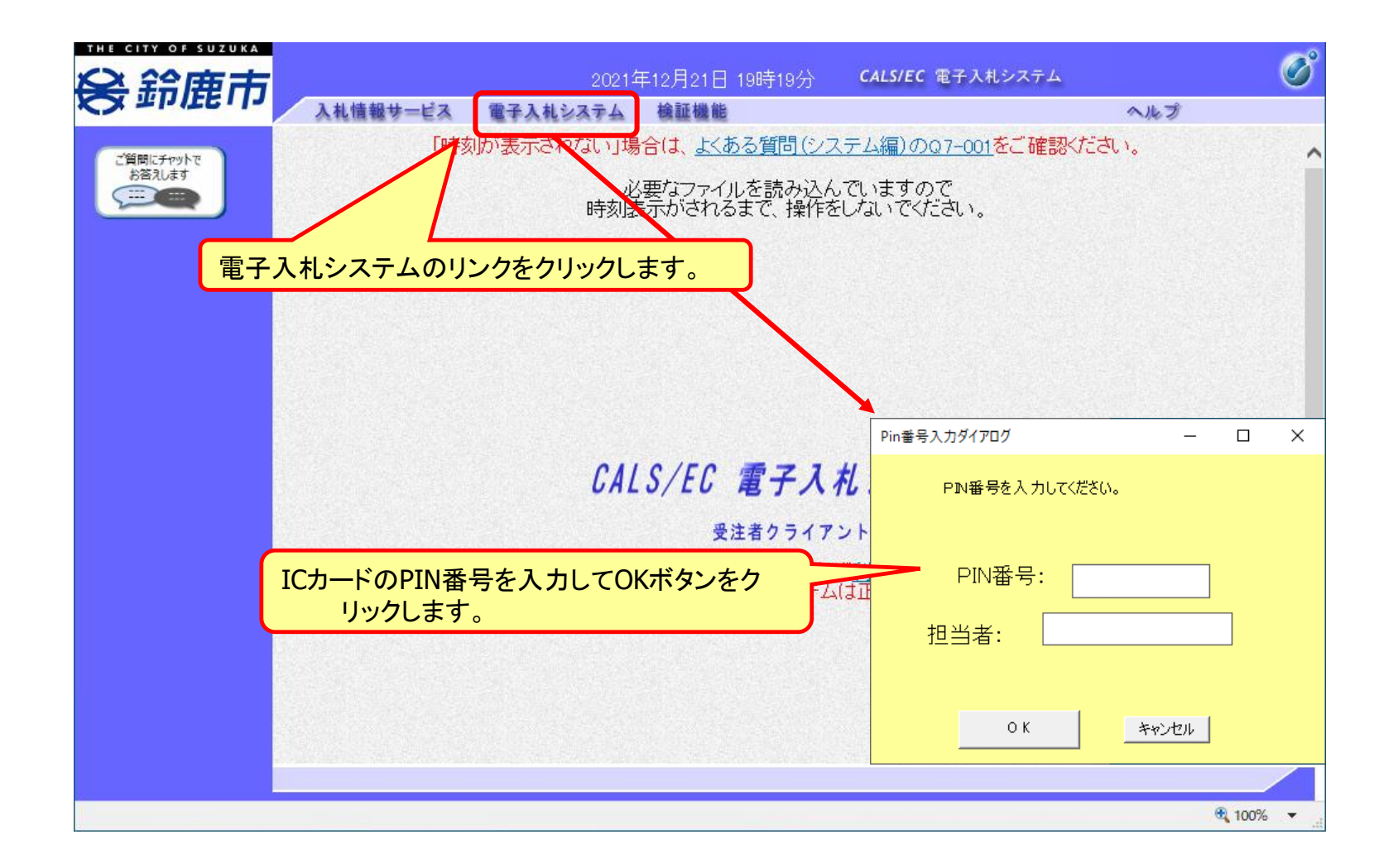

#### 事後審査型一般競争入札の操作 (調達案件の検索)

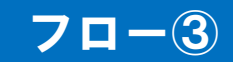

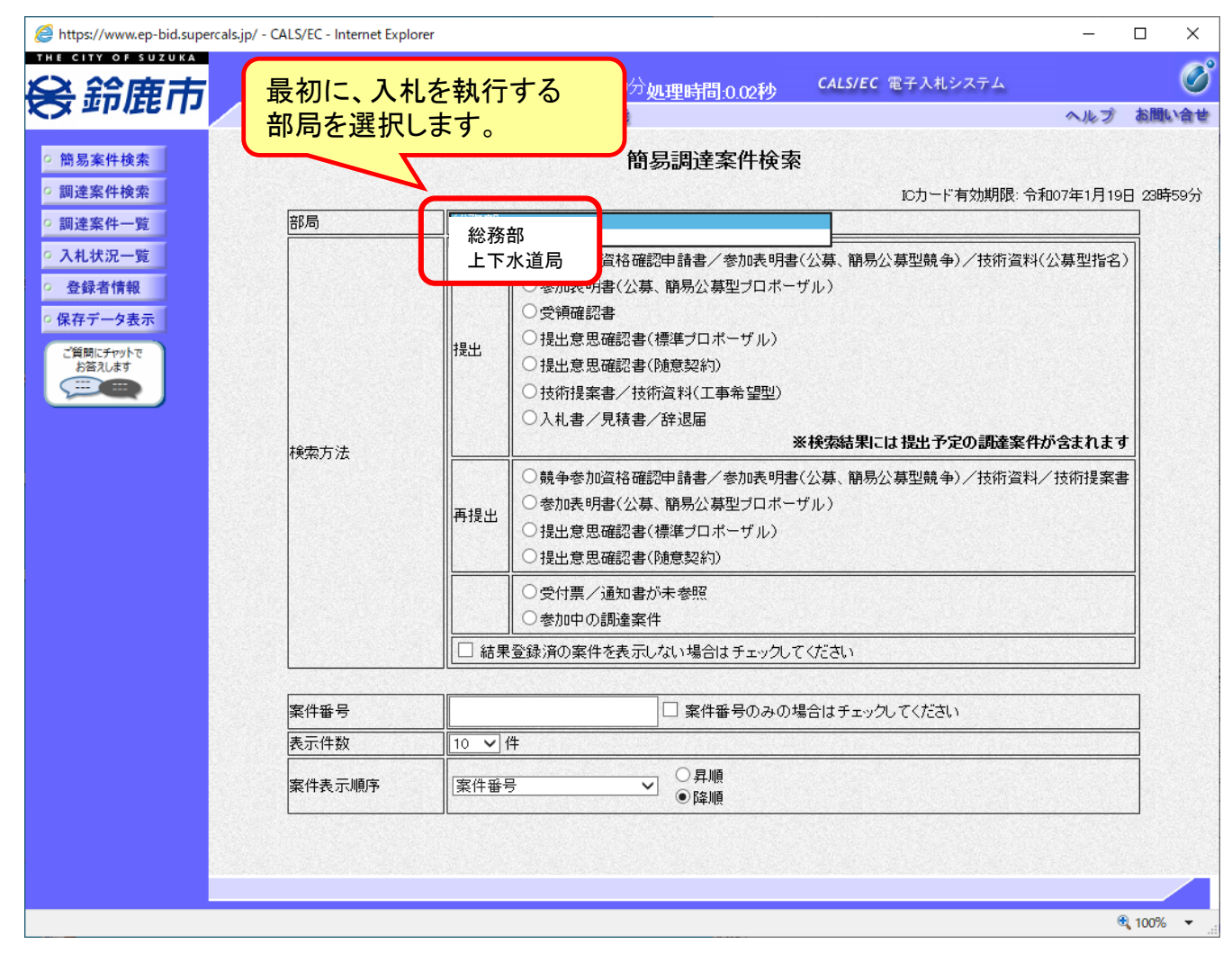

#### 事後審査型一般競争入札の操作 (調達案件の検索)

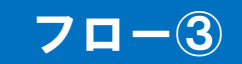

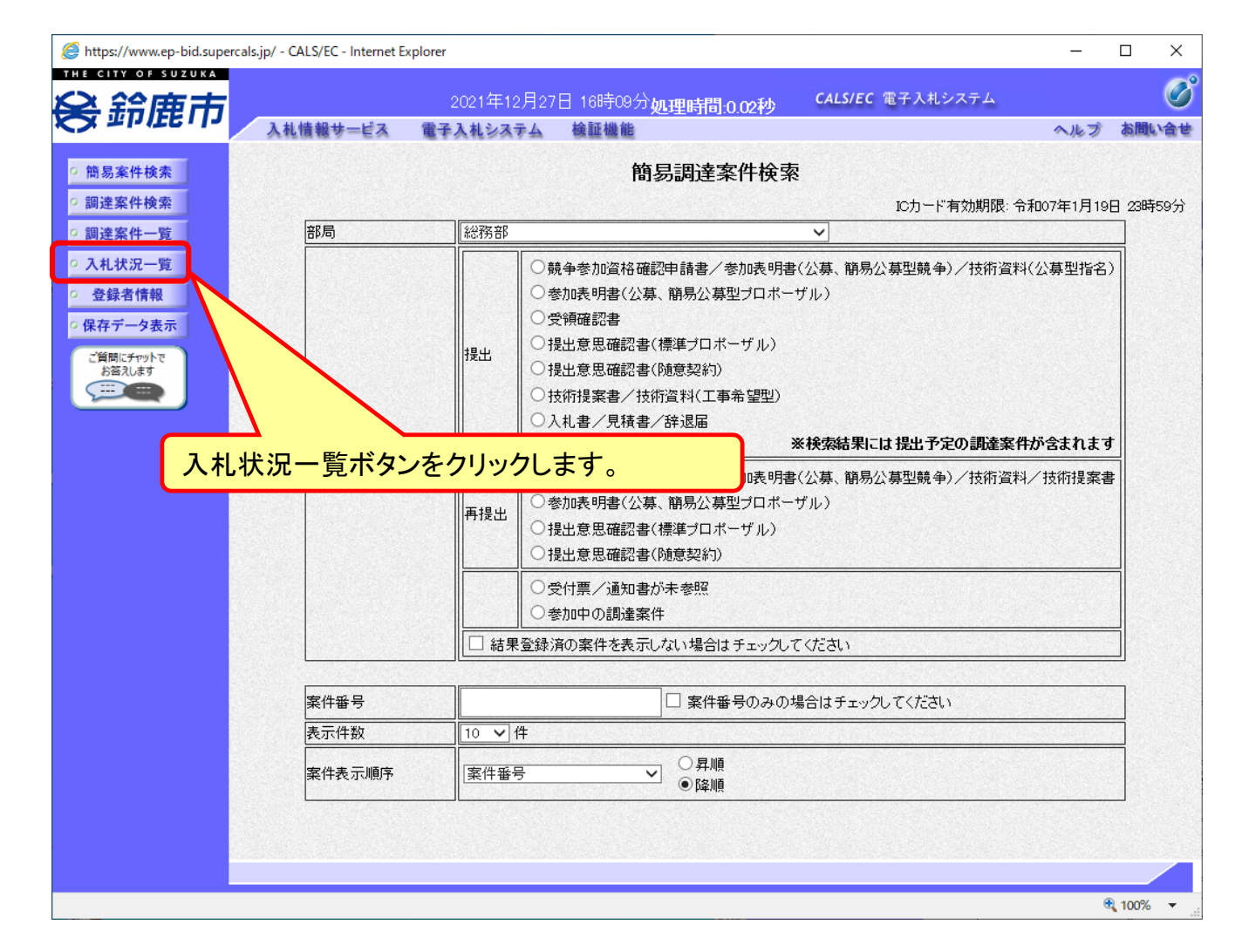

#### 事後審査型一般競争入札の操作 (入札状況一覧の表示)

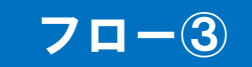

| る鈴鹿市               |              | 2021年12月2        | 21日 19時20分 | 処理時間:0.07秒      | CALS/EC           | 電子入札 | システム          |                 |          | C                |
|--------------------|--------------|------------------|------------|-----------------|-------------------|------|---------------|-----------------|----------|------------------|
| לוי שבונוש א       | 入札情報サービス     | 電子入札システム         | 検証機能       |                 |                   |      |               | ヘルプ             | お問       | い<br>合<br>せ      |
| 簡易案件検索             |              |                  |            | 入札状況一覧          |                   |      |               |                 |          |                  |
| 調達案件検索             | 企業₪          | 2420700009000001 |            |                 |                   |      |               | ₹               | 家案件      | - 1-1            |
| 調達案件一覧             | 企業名称         | 株式会社テスト工事業       |            |                 |                   |      |               | È               | 全案件数     | ξ 1              |
| 入札状況一覧             | 代表者氏名        | 工事 太郎            |            |                 |                   |      |               |                 | 1        |                  |
| 登録者情報              |              |                  | ○昇順        |                 |                   |      |               |                 | -        |                  |
| 存データ表示             | 案件表示順予 [柔件番号 | • • •            | ●降順        |                 |                   |      |               |                 | 最新表7     | <u></u>          |
| 資間にチャットで<br>お答えします |              |                  |            |                 |                   |      | 最新更新日         | 時 202           | 21.12.21 | 19:20            |
|                    | 番号           | 調達案件名称           |            | 入札方式            | 入札/<br>再入札/<br>見積 | 辞退届  | 受付票/通知書<br>一覧 | 企業<br>プロパ<br>ティ | 摘要       | 状況               |
|                    | 1 F事後審査型一般意  | <u> 売争テスト01</u>  |            | 事後審査型一般競<br>争入札 | 入札書提出             |      |               |                 |          |                  |
|                    |              |                  |            |                 |                   |      |               |                 | 表示案件     | <del>‡</del> 1–1 |
|                    |              |                  |            |                 |                   |      |               | 4               | 全案件数     | <u>ጀ</u> 1       |
|                    |              |                  |            |                 |                   |      |               |                 | ا 🌑      |                  |
|                    |              |                  |            | 入札書提出ボ          | タンをクリ             | ックレ  | ます。           |                 |          |                  |
|                    |              |                  |            |                 | // 2//            | //0  |               |                 |          |                  |

#### 入札書の提出期間内に入札書を提出します。

#### 事後審査型一般競争入札の操作 (入札書内容の登録 1/2)

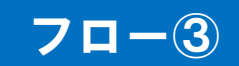

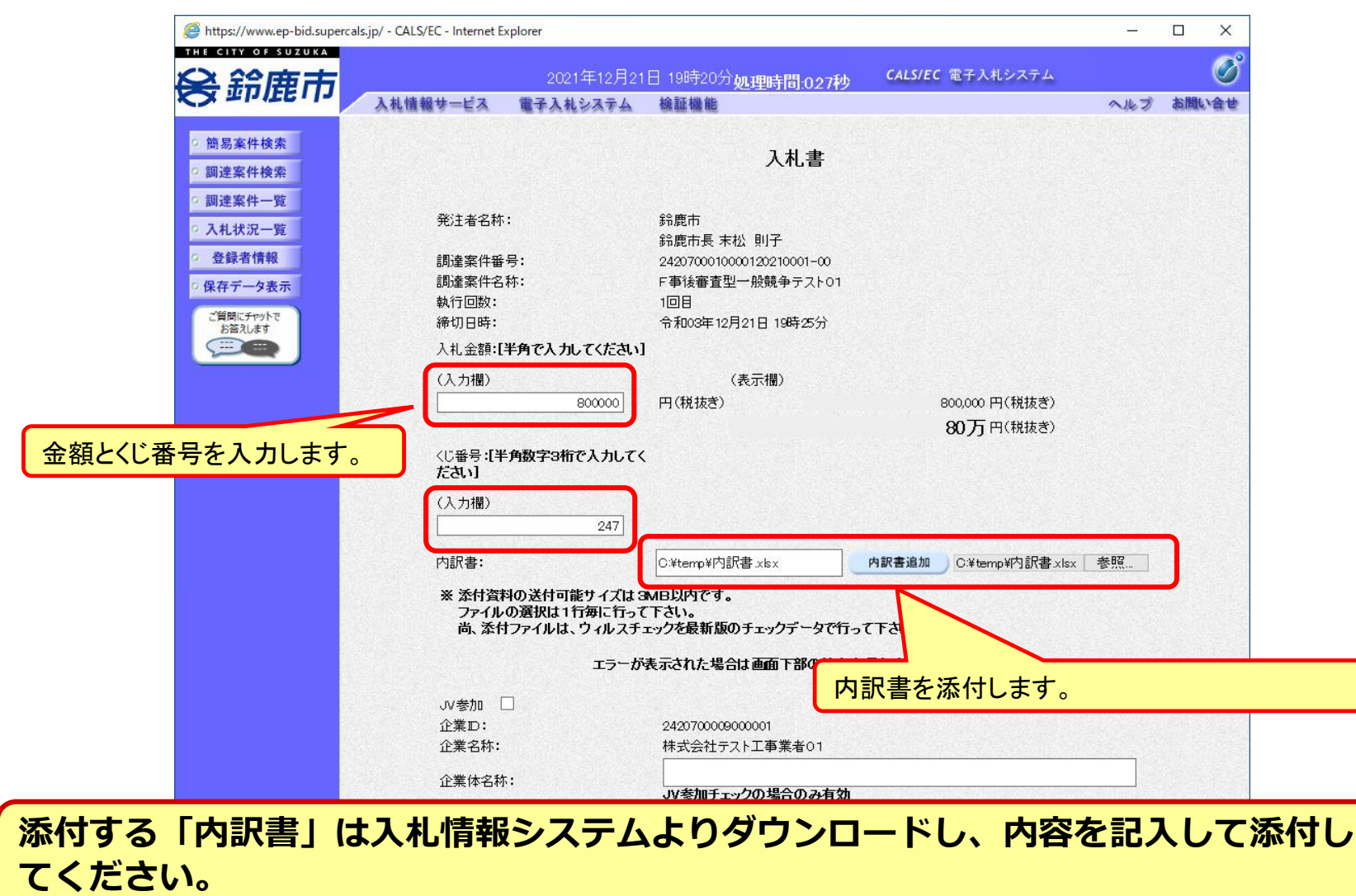

#### 事後審査型一般競争入札の操作 (入札書内容の登録 2/2)

#### 70-3

| JV参加 □                                                           |                                                                                                    |          |
|------------------------------------------------------------------|----------------------------------------------------------------------------------------------------|----------|
| <ol> <li>① 美山:</li> <li>① 学 夕 秋・</li> </ol>                      | 2420700009000001<br>株式会社テスト工事業本の1                                                                                                    |          |
| 止未も朴・                                                            |                                                                                                    |          |
| 企業体名称:                                                           | いた加チェックの坦今のみちか                                                                                                    |          |
| 代表者氏名:                                                           |                                                                                                    |          |
| <連絡先>                                                            |                                                                                                    |          |
| 商号(連絡先名称):                                                       | 総務部                                                                                                    |          |
| 氏名:                                                              | 工事 次郎                                                                                                    |          |
| 住所:                                                              | ○○市△△町1                                                                                                    |          |
| 電話番号:                                                            | 000-000-0001                                                                                                    |          |
| E-Mail:<br>一注意<br>提出<br>パソ<br>POX<br>電子<br>文字<br>置か<br>茶村<br>(例) | 提出内容確認ボタンをクリックします<br>提出内容確認<br>事項ー<br>約容確認ボタン押下後、エラーが表示される場合は <u>こちら</u> 。<br>コンの設定が不足している可能性があります。<br>の設定および設定確認は <u>こちら</u> 。<br>そ入札システムではフォルダまたはファイル名に使用できない<br>があります。また茶付ファイルが日本語のフォルダに<br>れている場合、アップロードに失敗することがあります。<br>うアイルは英字のみのフォルダに置くことを推奨します。<br>り「C*temp1配下等 | •        |
|                                                                  |                                                                                                    | € 100% · |

下にスクロール してください。

#### 事後審査型一般競争入札の操作 (入札書内容の確認 1/3)

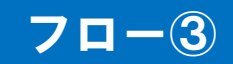

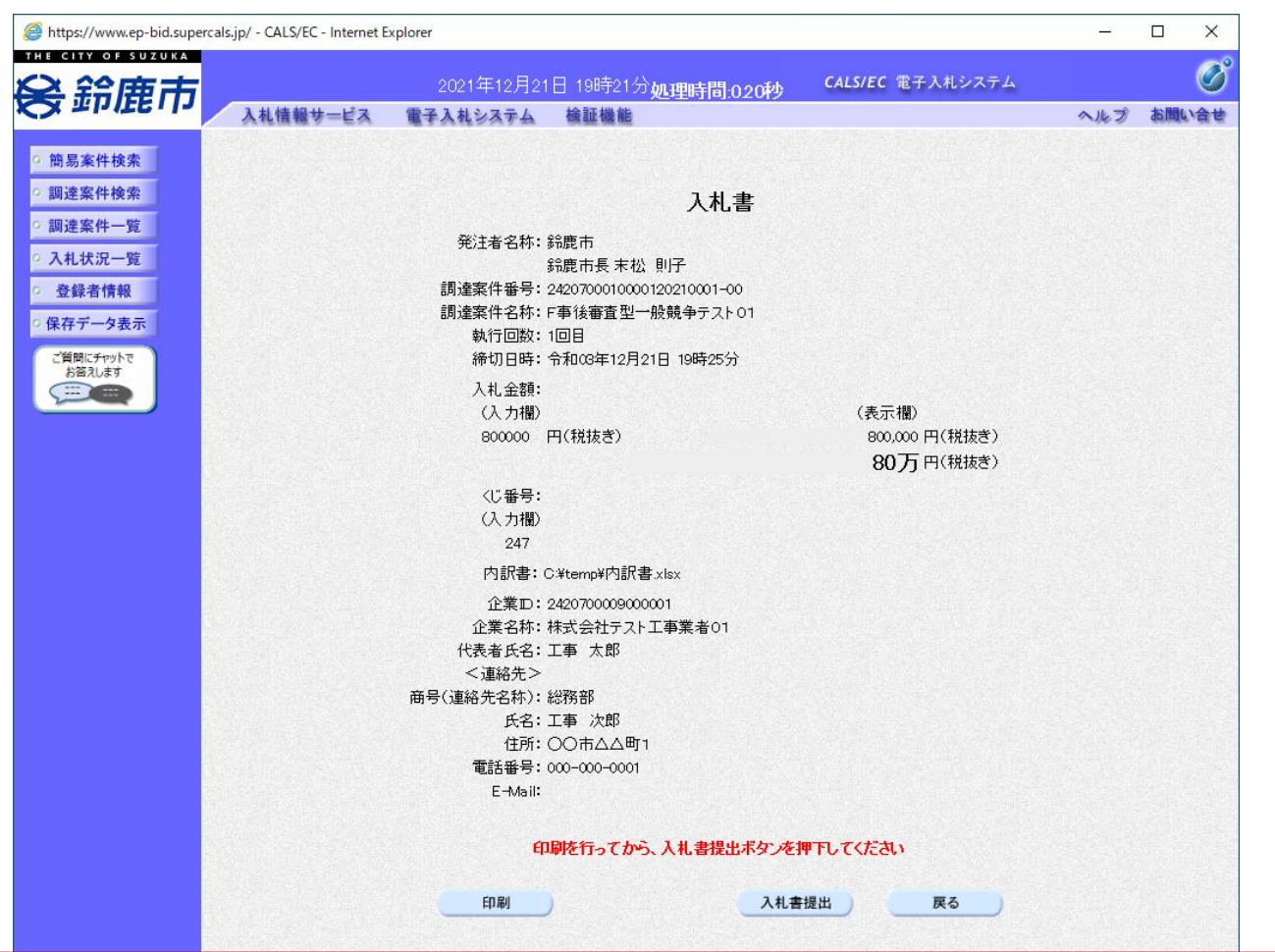

注意:特に入札金額について入力の誤りが無いか再度確認してください。提出以降は 入札書の内容確認、差し替えはできません。

#### 事後審査型一般競争入札の操作 (入札書内容の確認 2/3)

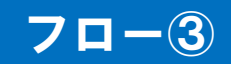

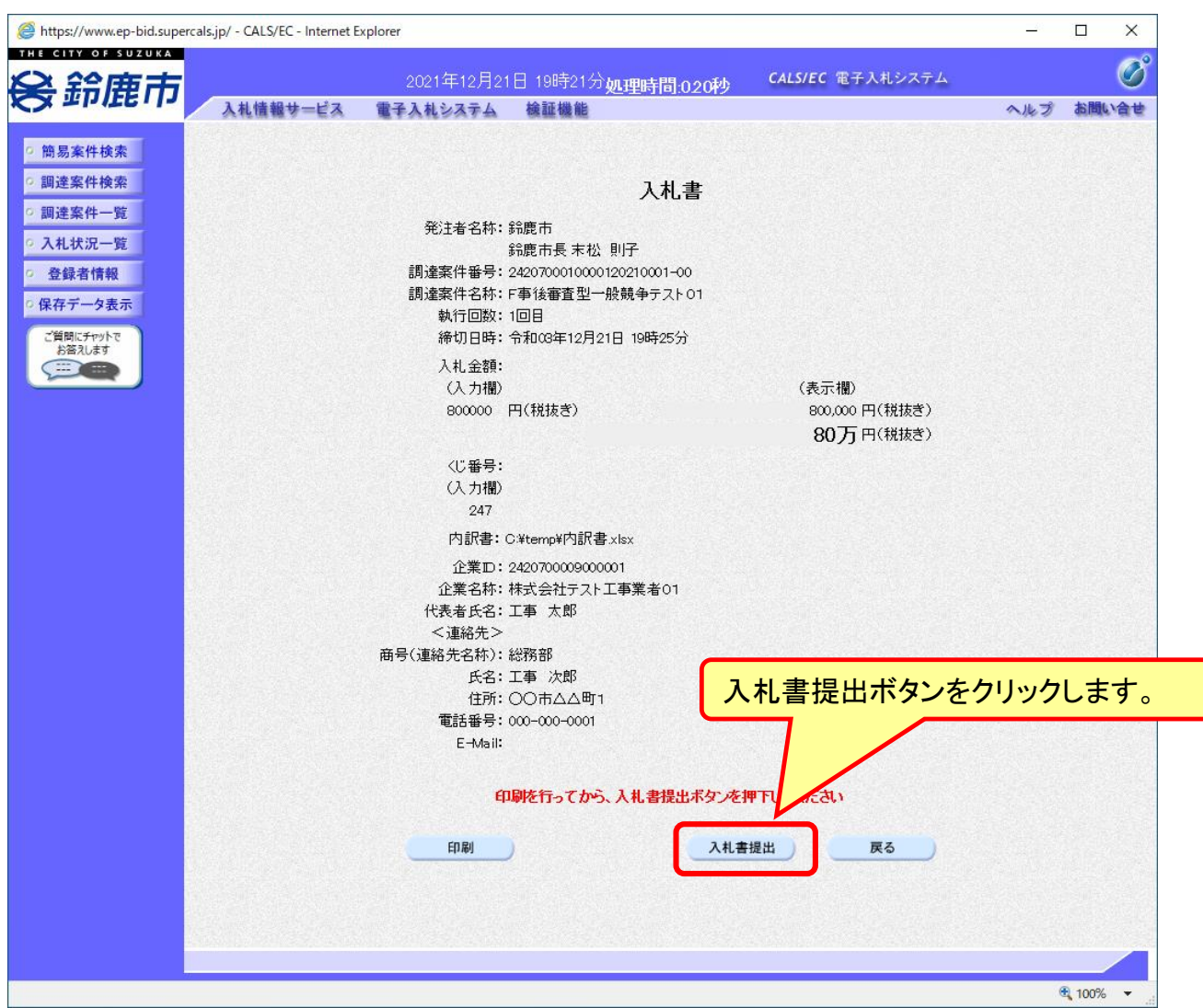

#### 事後審査型一般競争入札の操作 (入札書内容の確認 3/3)

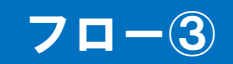

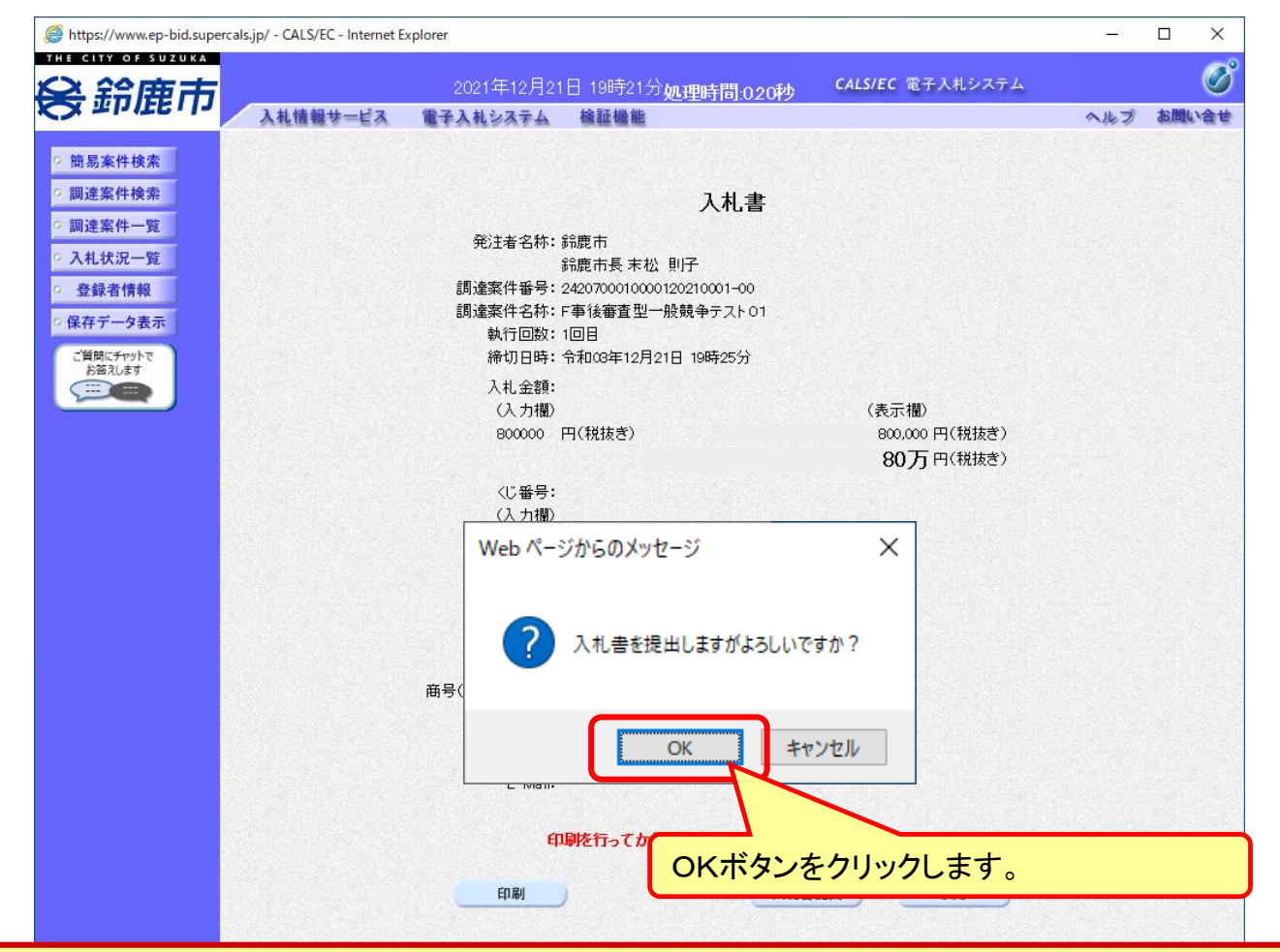

注意:パソコンの性能によって、提出処理に時間がかかることがあります(1~2 分)。

#### 事後審査型一般競争入札の操作 (入札書受信確認通知の受信)

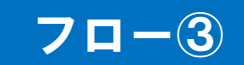

| THE CITY OF SUZUKA         |          |             |                                                                                                    |                         |     | 1.000 |    |
|----------------------------|----------|-------------|----------------------------------------------------------------------------------------------------|-------------------------|-----|-------|----|
| 2 鈴庫市                      |          | 2021年12月21  | 日 19時22分処理時間:0.61科                                                                                             | CALS/EC 電子入札システム        |     |       | Q  |
|                            | 入札情報サービス | 電子入札システム    | 檢証機能                                                                                                    |                         | ヘルプ | が聞い   | 、合 |
| ◎ 簡易案件検索                   |          |             | 入札書受信確認                                                                                                    | 通知                      |     |       |    |
| <ul> <li>調達案件検索</li> </ul> |          |             | 入札書は下記の内容で正常に追                                                                                                 | 信されました。                 |     |       |    |
| 2 調達室件一階                   |          | 発注者名称:      | វិកិ                                                                                                    | 鹿市                      |     |       |    |
| PILLAT SE                  |          |             | ៛៝                                                                                                    | 鹿市長 末松 則子               |     |       |    |
| 入札状況一覧                     |          | 調達案件番号:     | 24                                                                                                    | 20700010000120210001-00 |     |       |    |
| 登録者情報                      |          | 調達案件名称:     | F                                                                                                    | 事後審査型一般競争テスト01          |     |       |    |
| 保存データ表示                    |          | 執行回数:       | 1                                                                                                    |                         |     |       |    |
| INTI 7 PACIF               |          | 締切日時:       | ♠                                                                                                    | 和03年12月21日 19時25分       |     |       |    |
| ご質問にチャットで<br>お答えします        |          | 企業ID:       | 24                                                                                                    | 20700009000001          |     |       |    |
|                            |          | 企業名称:       | 株                                                                                                    | 式会社テスト工事業者01            |     |       |    |
|                            |          | 代表者氏名:      | I                                                                                                    | 事 太郎                    |     |       |    |
|                            |          | <連絡先>       |                                                                                                    |                         |     |       |    |
|                            |          | 商号(連絡先名和    | 称): 総                                                                                                    | 務部                      |     |       |    |
|                            |          | 氏名:         | The second second second second second second second second second second second second second second second s | 事次郎                     |     |       |    |
|                            |          | 住所:         | 0                                                                                                    | 〇市△△町1                  |     |       |    |
|                            |          | 電話番号:       | OC                                                                                                    | 0-000-0001              |     |       |    |
|                            |          | E-Mail:     |                                                                                                    |                         |     |       |    |
|                            |          | ,× l□ □ ण • | ų                                                                                                    | 100412/1210 104722/J    |     |       |    |
|                            |          | 印刷          | 9を行ってから、入札 状況一覧ボタ                                                                                              | シを押下してください              |     |       |    |
|                            |          | 印刷          | 入札書保存                                                                                                    | 入札状況一覧                  |     |       |    |
|                            |          |             |                                                                                                    |                         |     |       |    |
|                            |          |             |                                                                                                    |                         |     |       |    |

この通知は入札書の提出後、自動的に表示されます。

#### 事後審査型一般競争入札の操作 (入札状況一覧の表示)

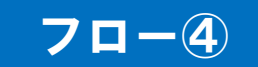

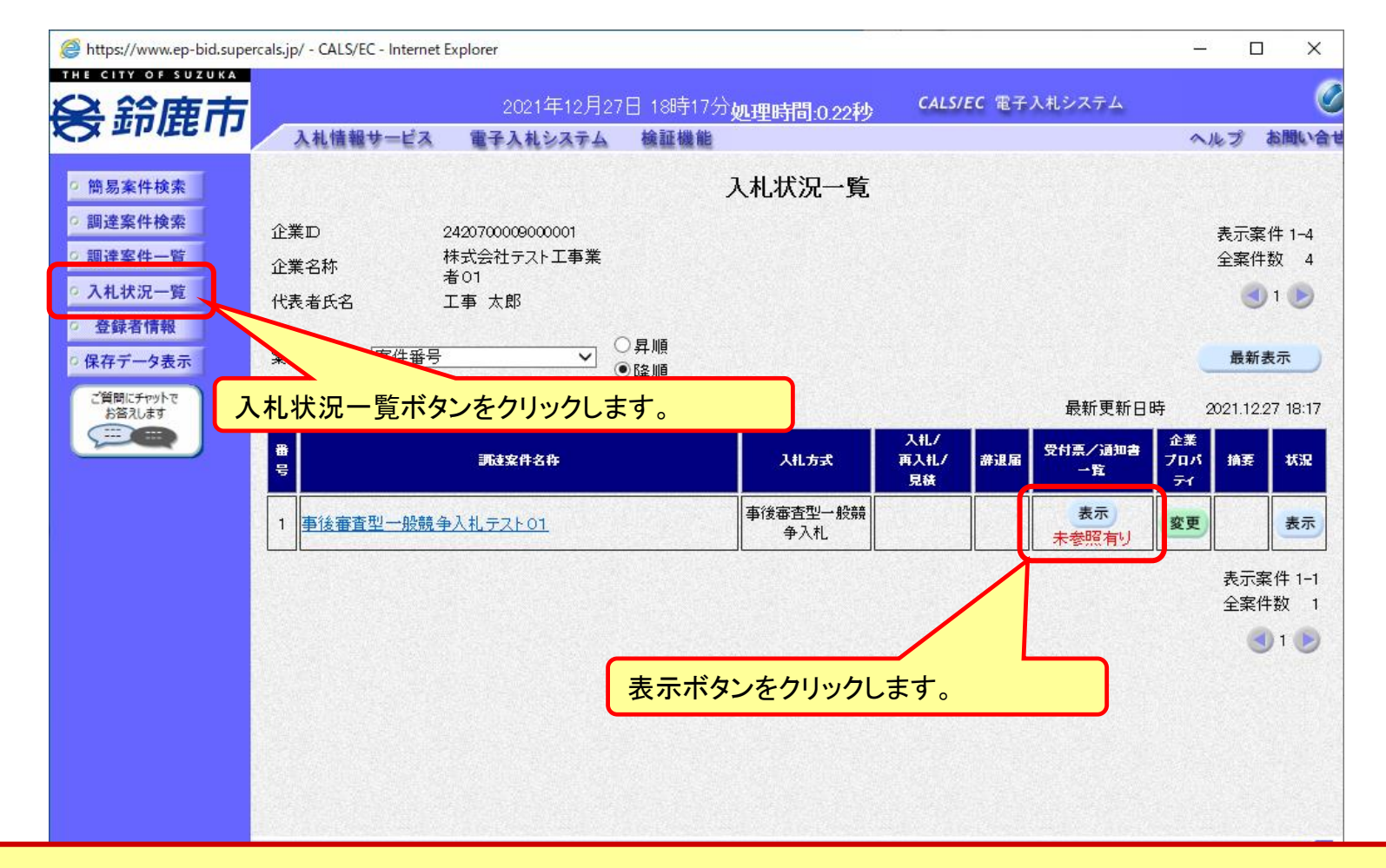

入札書提出以降、発注者が発行する通知書は「入札状況一覧」画面から確認します。

#### 事後審査型一般競争入札の操作 (入札状況通知書一覧の表示)

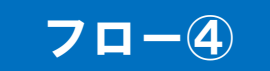

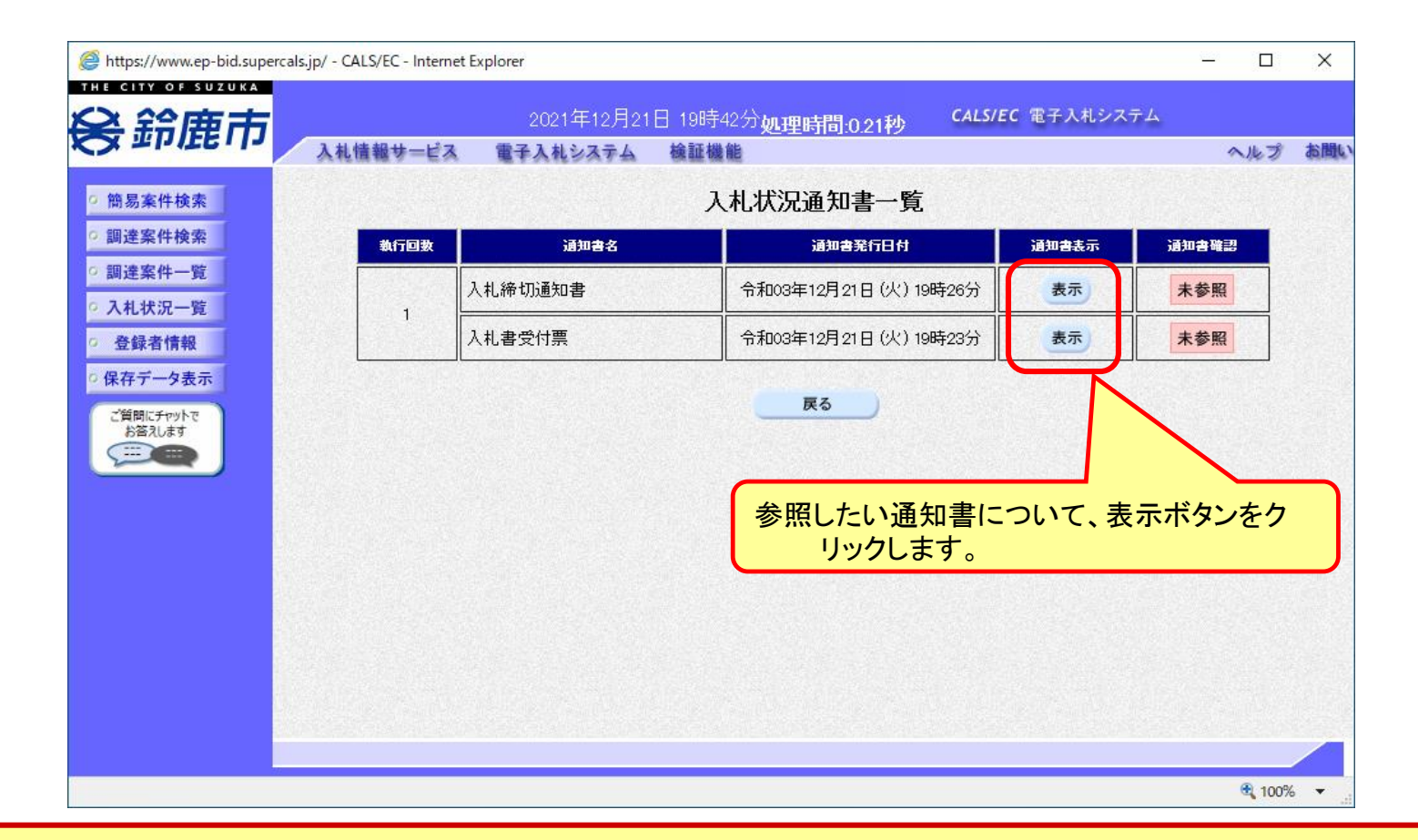

発注者が発行した通知書の種類に応じて、この一覧画面に欄が増えます。

#### 事後審査型一般競争入札の操作 (入札書受付票の表示)

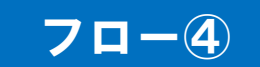

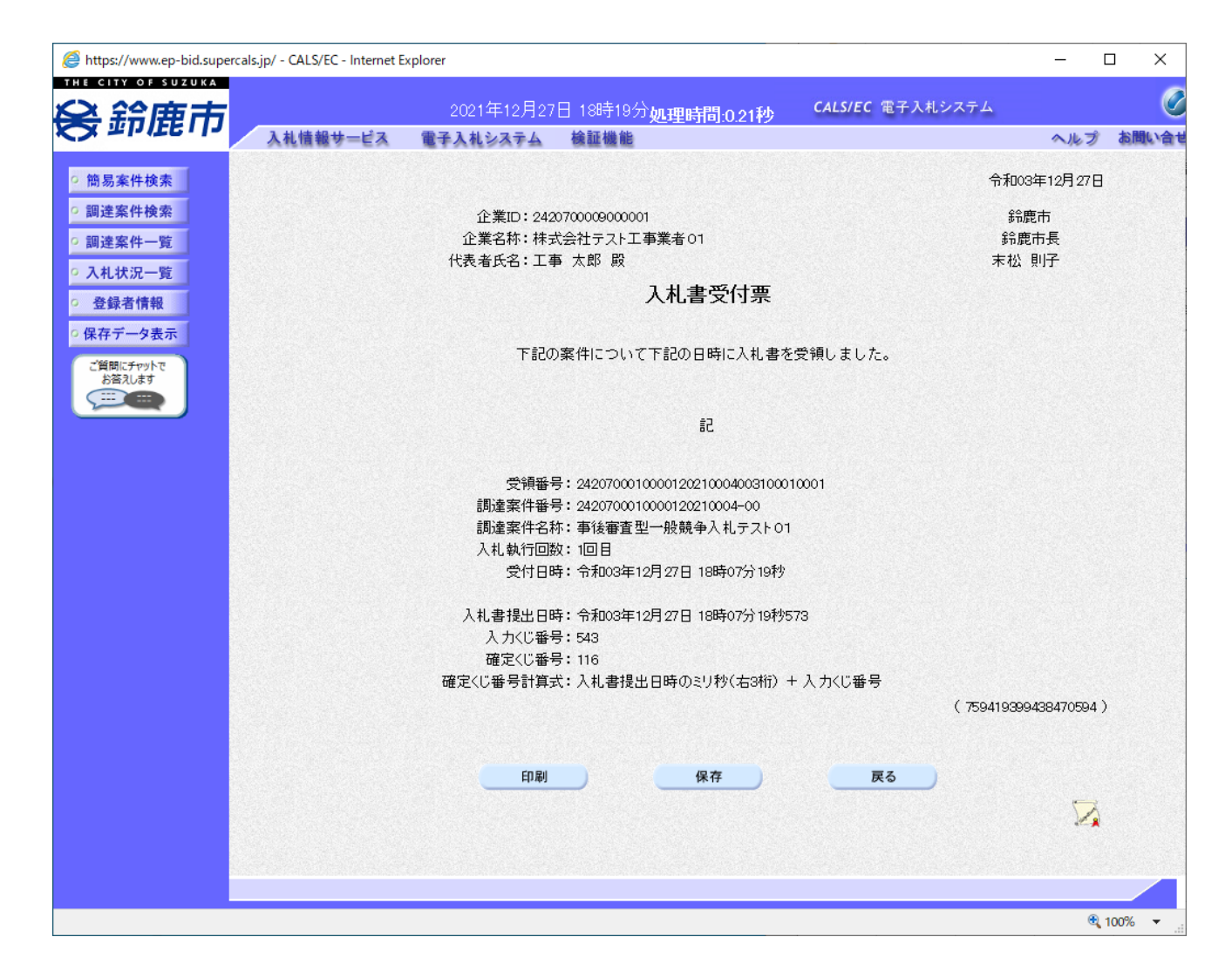

#### 事後審査型一般競争入札の操作 (入札締切通知書の表示)

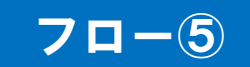

| https://www.ep-bid.superca | ıls.jp/ - CALS/EC - Internet l | Explorer                                     |                                                                     |                                                             |                  | <u>011</u> 3 | п×     |
|----------------------------|--------------------------------|----------------------------------------------|---------------------------------------------------------------------|-------------------------------------------------------------|------------------|--------------|--------|
| 关 給康市                      |                                | 2021年12月:                                    | 27日 18時18分員                                                         | 1理時間:0.18秒                                                  | CALS/EC 電子入札システム |              | Q      |
| CA =1-40.1-                | 入札情報サービス                       | 電子入札システム                                     | 検証機能                                                                |                                                             |                  | ヘルプ          | お聞い合   |
| <ul> <li>簡易案件検索</li> </ul> |                                |                                              |                                                                     |                                                             | 令和0              | 3年12月27日     | Э      |
| ○ 調達案件検索                   |                                | 企業ID:2420700                                 | 009000001                                                           |                                                             | 鈴鹿市              |              |        |
| ○ 調達案件一覧                   |                                | 企業名称:株式会社                                    | トテスト工事業者の1                                                          |                                                             | 鈴鹿市:             | 2            |        |
| • 入札状況一覧                   |                                | 代表者氏名:上爭 太                                   | 即顾                                                                  |                                                             | 本位 則             | F            |        |
| · 登録者情報                    |                                |                                              | Х                                                                   | 札締切通知書                                                      |                  |              |        |
| ○ 保存データ表示                  |                                |                                              |                                                                     |                                                             |                  |              |        |
| ご質問にチャットで<br>お答えします        |                                | iन<br>ا                                      | 記の案件について                                                            | 下記の日時に入札を約                                                  | 希切りました。          |              |        |
|                            |                                |                                              |                                                                     | 記                                                           |                  |              |        |
|                            |                                | 調達案件報<br>調達案件報<br>入札執行[0<br>入札締切発行]<br>開札予定日 | 醫号:24207000100<br>呂称:事後審査型−<br>回数:1回目<br>3時:令和03年12月<br>3時:令和03年12月 | 00120210004-00<br>*般競争入札テスト01<br>127日 18時10分<br>127日 18時10分 |                  |              |        |
|                            |                                | MAG I ACL                                    | ]4] • [1][00+12]                                                    | 127 [] (00,100)]                                            |                  |              |        |
|                            |                                |                                              |                                                                     |                                                             | ( 40202989903    | 8070590)     |        |
|                            |                                | EDR                                          | N                                                                   | 保存                                                          | 戻る               |              |        |
|                            |                                |                                              |                                                                     |                                                             |                  | 2            |        |
|                            |                                |                                              |                                                                     |                                                             |                  |              |        |
|                            |                                |                                              |                                                                     |                                                             |                  |              |        |
|                            |                                |                                              |                                                                     |                                                             |                  |              | 100% - |

#### 事後審査型一般競争入札の操作 (状況の表示)

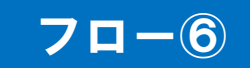

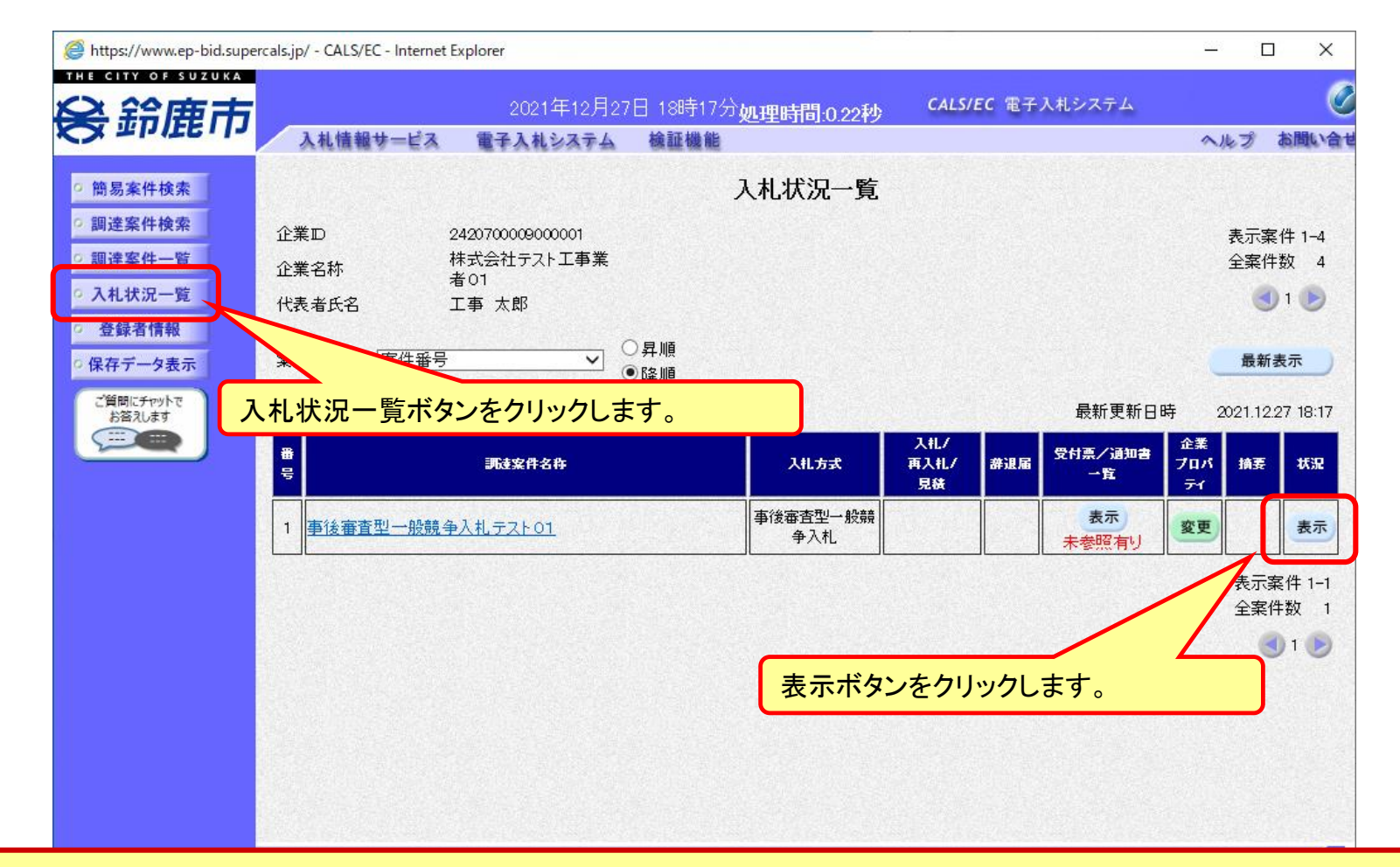

開札の状況については、状況欄の表示で確認できます。

#### 事後審査型一般競争入札の操作 (状況の表示)

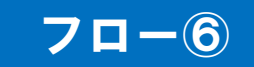

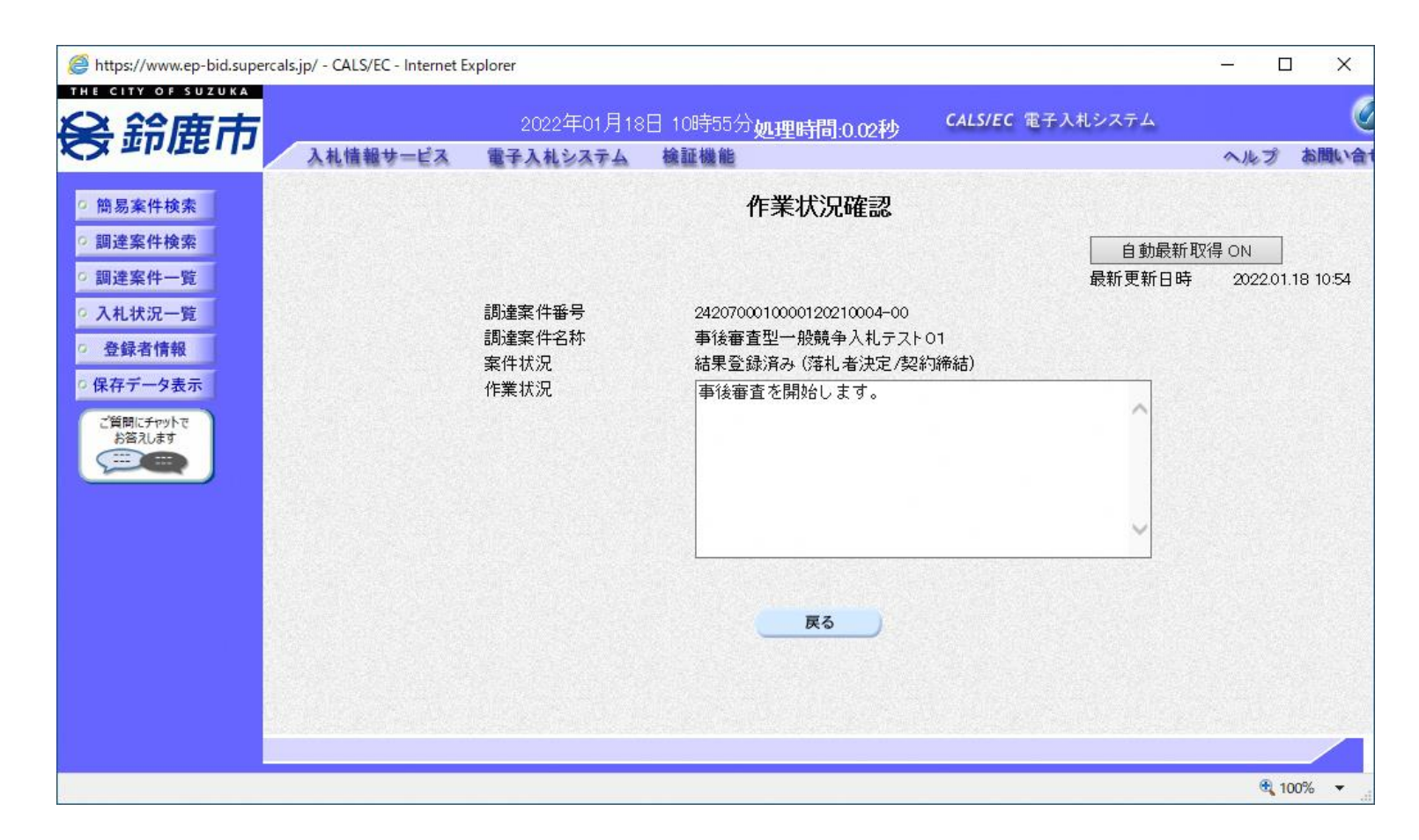

開札の状況については、状況欄の表示で確認できます。

#### 事後審査型一般競争入札の操作 (入札状況一覧の表示)

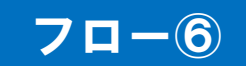

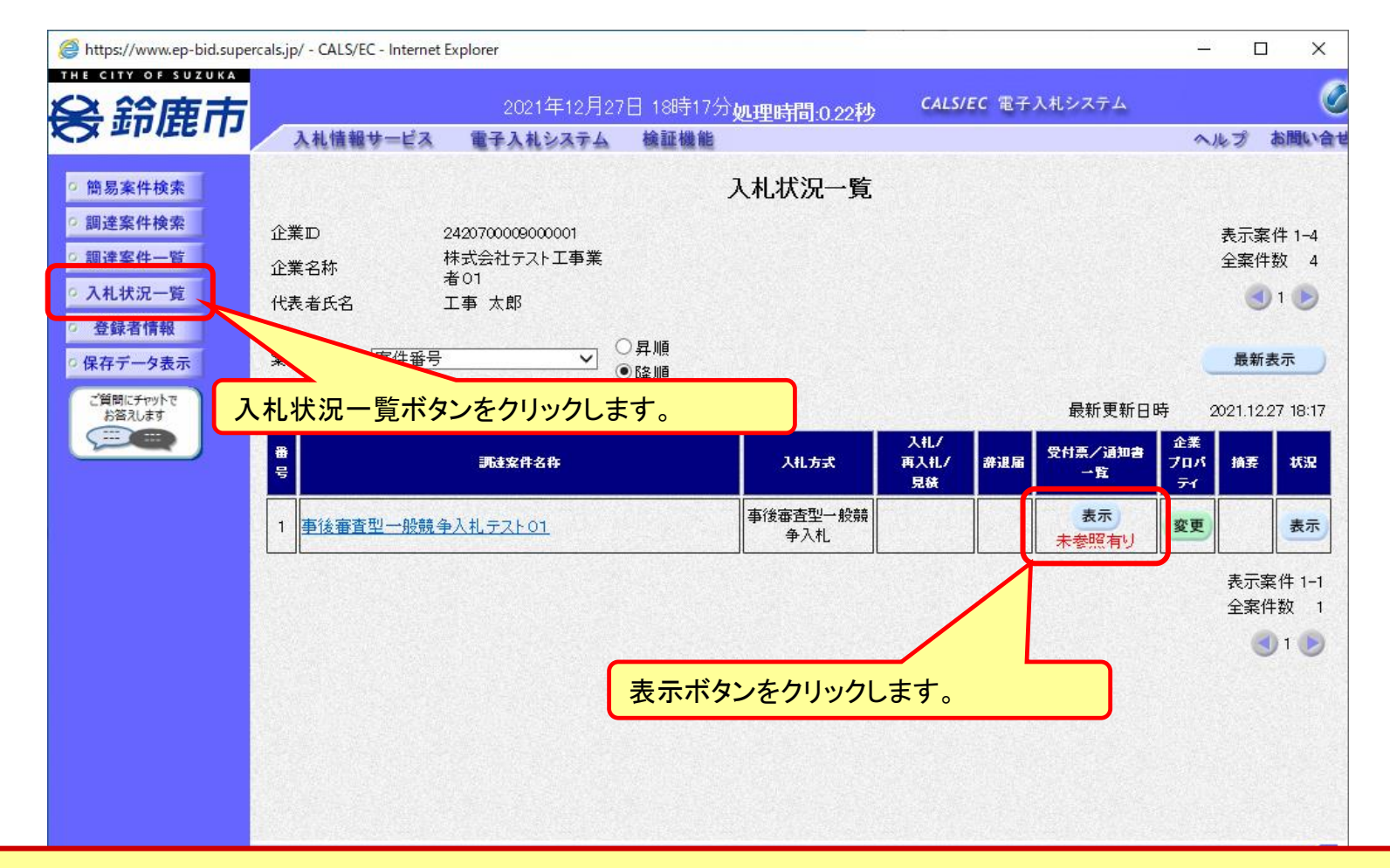

入札書提出以降、発注者が発行する通知書は「入札状況一覧」画面から確認します。

#### 事後審査型一般競争入札の操作 (入札状況通知書一覧の表示)

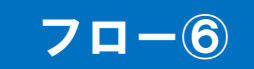

|                  | 人礼信報サービス | 電子人札システム | 蒐証機能                 |                    | ~/k`   |
|------------------|----------|----------|----------------------|--------------------|--------|
| 易案件検索            |          |          | 入札状況通知書一覧            |                    |        |
| 達案件検索            | 執行回数     | 通知書名     | 通知書発行日付              | 通知 <del>書表</del> 示 | 通知書確認  |
| 连系件一覧<br>  札状況一覧 |          | 入札締切通知書  | 令和03年12月21日(火)19時26分 | 表示                 | 参照済    |
| 登録者情報            |          | 入札書受付票   | 令和03年12月21日(火)19時23分 | 表示                 | 参照済    |
| 存データ表示           |          |          |                      |                    |        |
| 質問にチャットで         |          | 通知書名     | 通知書発行日付              | 通知 <del>書表</del> 示 | 通知書確認  |
|                  | 事後審査通知   | 四書       | 令和03年12月21日(火)19時37分 | 表示                 | 未参照    |
|                  | 参加申請書打   | 提出依頼通知書  | 令和03年12月21日(火)19時37分 | 表示                 | 未参照    |
|                  |          |          | 戻る                   |                    |        |
|                  |          |          | 参照したい通知書 リックします。     | について、              | 表示ボタンで |

開札後、事後審査通知書が発行されます。 また、落札候補者に対しては参加申請書提出依頼通知書も発行されます。

#### 事後審査型一般競争入札の操作 (事後審査通知書の表示)

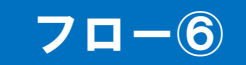

| https://www.ep-bid.supercals                | p/ - CALS/EC - Internet Explorer           | – 🗆 X                   |
|---------------------------------------------|--------------------------------------------|-------------------------|
|                                             | 2021年12月21日 10時44公長の1981年8月                | Loveth CALS/EC 電子入札システム |
| 会却屈巾                                        | 入札情報サービス 電子入札システム 検証機能                     | 10.1849 ヘルプ お聞い         |
| ◎ 簡易案件検索                                    |                                            | 令和03年12月21日             |
| ○ 調達案件検索                                    | ☆業ID・040070000001                          | ☆==±                    |
| ( 细读家件_院                                    | 企業20,2420,0000900001<br>企業2称:株式会社テフト工事業者01 | が定り<br>給度市長             |
| 1 調理条件一見                                    | 代表者氏名:工事 太郎 殿                              | 末松 則子                   |
| <ul> <li>へれ状況一覧</li> <li>の 登録者情報</li> </ul> | 事後審査通                                      | 通知書                     |
| の保存データ表示                                    |                                            |                         |
| ご質問にチャットで<br>お答えします                         | 下記の調達案件について、参加                             | <b>資格の審査を行います。</b>      |
|                                             | Si                                         |                         |
|                                             | 通知書番号: 242070001000012021000               | 1009500010001           |
|                                             | 調達案件番号: 242070001000012021000              | 1-00                    |
|                                             | 調達案件名称:F事後審查型一般競争テ                         | スト01                    |
|                                             | 参加申請書受付開始日時:令和03年12月21日 19時3               | 86分                     |
|                                             | 参加申請書受付締切日時: 令和CB年12月21日 19時4              | 15分                     |
|                                             |                                            | (548950833940930389)    |
|                                             | 印刷 保存                                      | 戻る                      |
|                                             |                                            |                         |
|                                             |                                            |                         |
|                                             |                                            |                         |
|                                             |                                            | @ 10092 -               |

#### 事後審査型一般競争入札の操作 (参加申請書提出依頼通知書の表示)

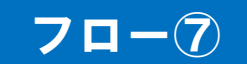

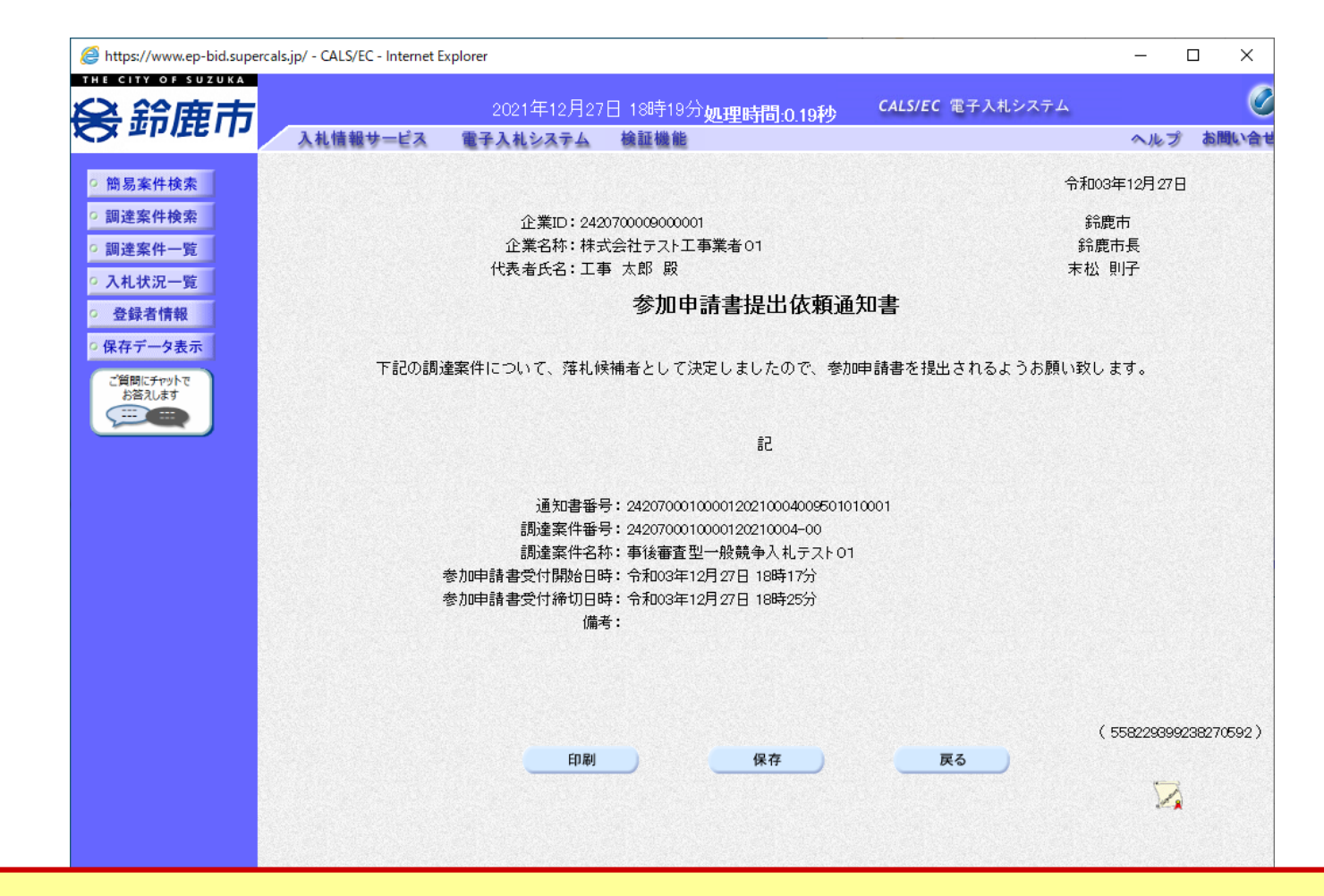

落札候補者に対しては参加申請書提出依頼通知書も発行されます。

#### 事後審査型一般競争入札の操作 (調達案件の表示)

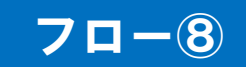

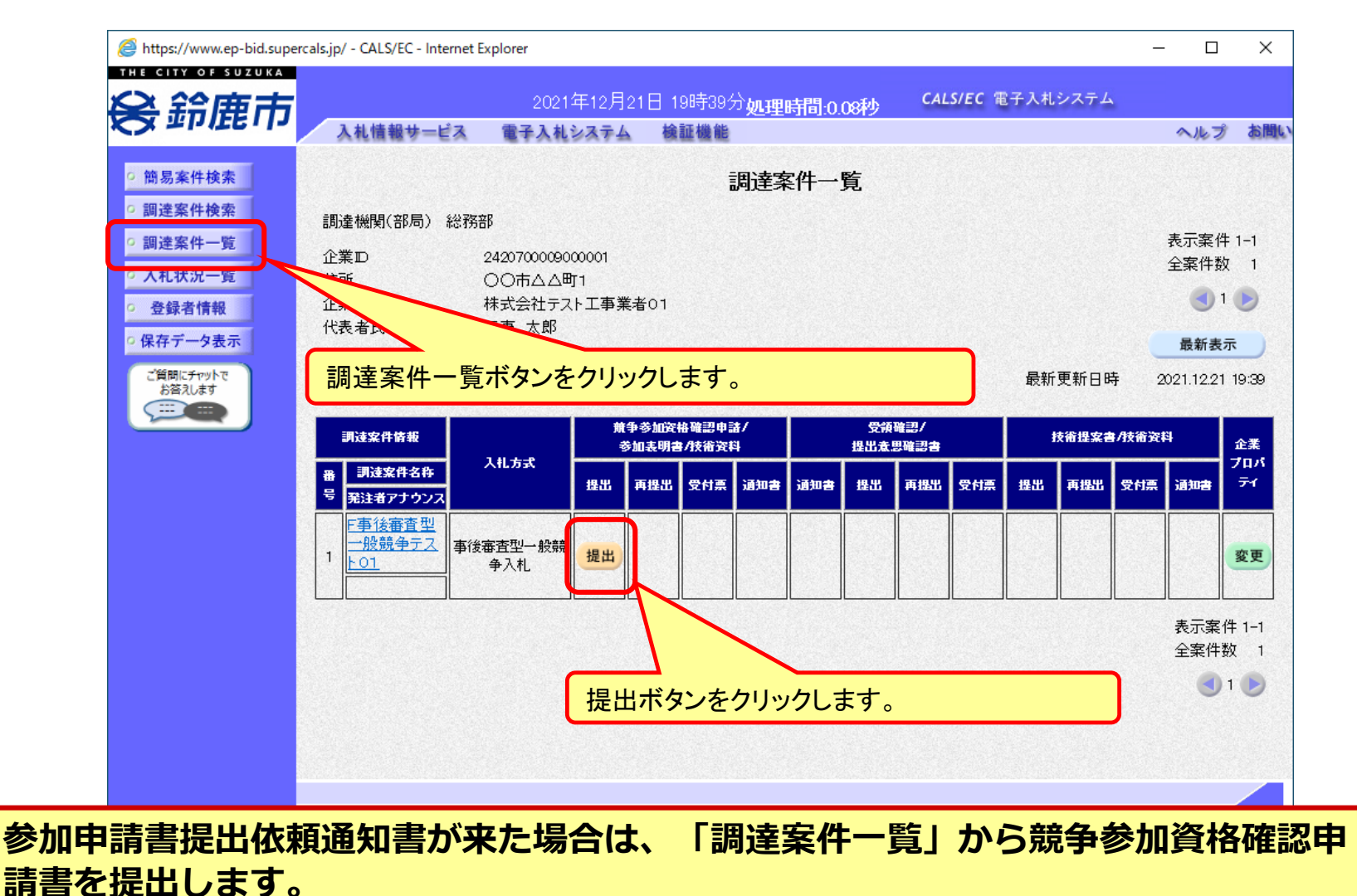

#### 事後審査型一般競争入札の操作 (申請書内容の登録 1/2)

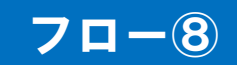

| Attps://www.ep-bid.supercal | s.jp/ - CALS/EC - Internet Ex | plorer      |                                | _                       |                                        |
|-----------------------------|-------------------------------|-------------|--------------------------------|-------------------------|----------------------------------------|
|                             |                               | 2001年12日21  |                                | <b>CALS/EC</b> 雷子入札システム |                                        |
| 会鈰鹿巾                        | 入札情報サービス                      | 電子入札システム    | □ 1964-3977 処理時间:0.28秒<br>検証機能 | 4                       | ヘルプ お聞い                                |
| (                           |                               |             |                                |                         |                                        |
| 間易条件快楽                      |                               |             |                                | 2021年12月2               | 18                                     |
| ○ 調達案件検索                    |                               |             | 競争参加資格確認申請                     | 書                       | 1.1.1.1.1.1.1.1.1.1.1.1.1.1.1.1.1.1.1. |
| • 調達案件一覧                    | 鈴鹿市                           |             |                                |                         |                                        |
| • 入札状況一覧                    | 鈴鹿市長                          |             |                                |                         |                                        |
| ○ 登録者情報                     | 末松 則子 殿                       |             |                                |                         |                                        |
| 0 保存データ表示                   |                               |             |                                |                         |                                        |
|                             |                               | 下記の調達案件に関格  | りる競争参加資格について確認された              | く、書類を添えて申請します。          |                                        |
| こ質問にチャットでお答えします             |                               |             | 51                             |                         |                                        |
|                             | 1.調達案件番号                      | 号 242070001 | 0000120210001-00               |                         |                                        |
|                             | 2.調達案件名和                      | 亦 F事後審査     | 型一般競争テスト01                     |                         |                                        |
|                             | 3. 旗打开州政                      |             |                                |                         |                                        |
|                             | (提出者)                         |             |                                |                         |                                        |
|                             |                               | 企業₪         | 2420700009000001               |                         |                                        |
|                             |                               | 企業名称        | 株式会社テスト工事業者01                  |                         |                                        |
|                             |                               | 郵便番号        | 000-0001                       |                         |                                        |
|                             |                               | 住所          | 〇〇市ムム町1                        |                         |                                        |
|                             |                               | 代表者氏名       | 工事 太郎                          |                         |                                        |
|                             |                               | 代表電話番号      | 000-000-0001                   |                         |                                        |
|                             |                               | 代表FAX番号     | 000-000-0011                   |                         |                                        |
|                             |                               | 部署名         | 総務部                            |                         |                                        |
|                             |                               | 商号(連絡先名称)   | 総務部                            |                         |                                        |
|                             |                               | 連絡先氏名       | 工事 次郎                          |                         |                                        |
|                             |                               | 連絡先住所       | 00市ムム町1                        |                         |                                        |
|                             |                               | 連絡先電話番号     | 000-0001                       | トレスクレ                   | リーフレ                                   |
|                             |                               | 連絡先E-Mail   |                                | くしてくださし                 | <u>۱</u>                               |
|                             | <del>沃加</del> 來到 []           | 添付資料追加      |                                |                         |                                        |

事後審査型一般競争入札の操作 (申請書内容の登録 2/2)

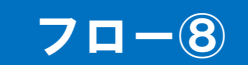

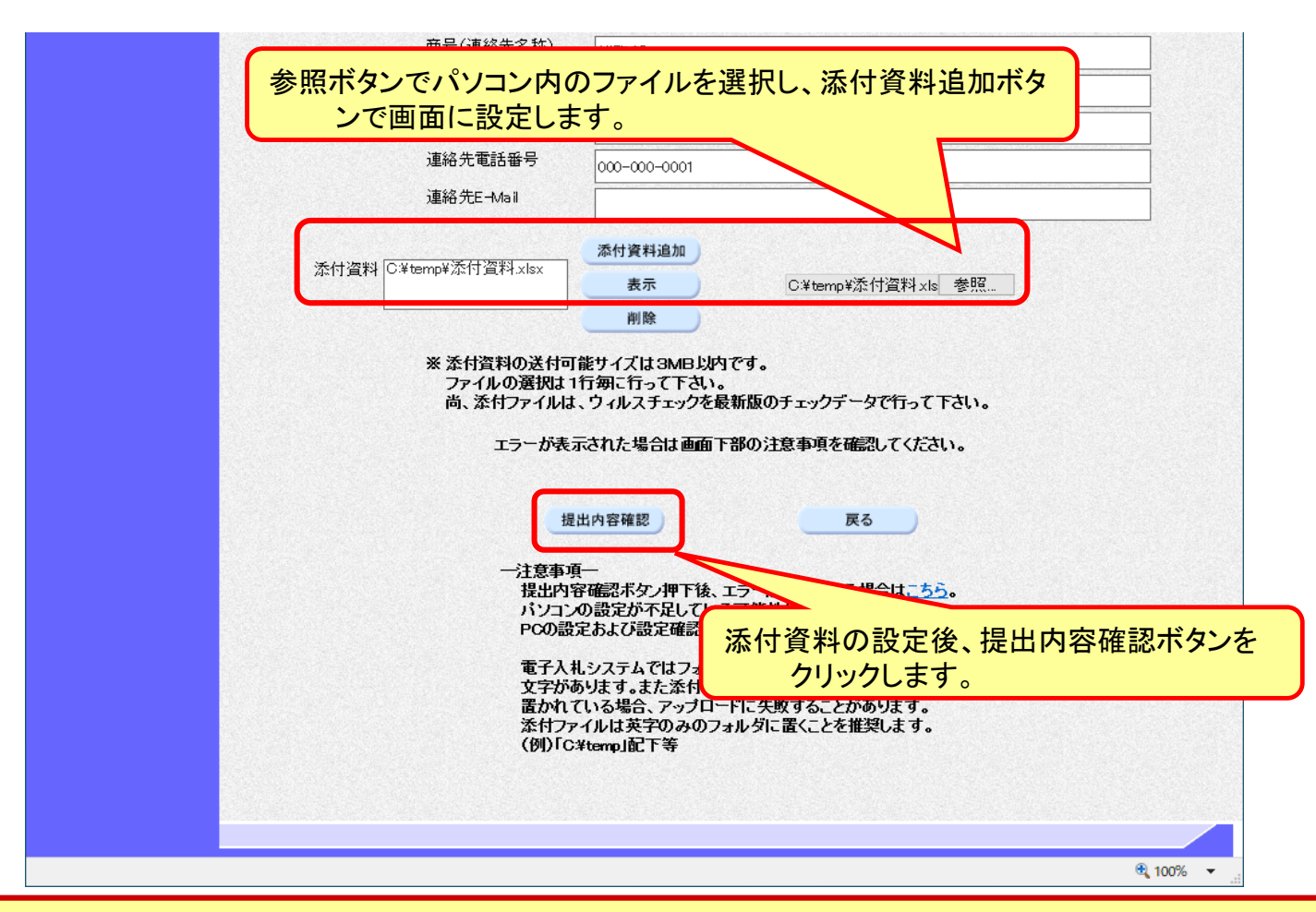

添付する「申請書」は入札情報システムよりダウンロードし、必要事項を記入して添 付してください。

#### 事後審査型一般競争入札の操作 (申請書内容の確認 1/2)

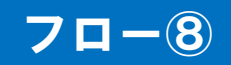

| 鈴鹿市         |          | 2021年12月21 | 日 19時40分     | 処理時間:0.21秒       | CALS/EC 電子人札シン | イテム          |       |
|-------------|----------|------------|--------------|------------------|----------------|--------------|-------|
| 217126 · 13 | 入札情報サービス | 電子入札システム   | 検証機能         |                  |                | ヘルプ          | お問い   |
| 客件检索        |          |            |              |                  |                | 20121年12日21日 |       |
| 安件协办        |          |            | ***          | hnンストヤアカーコートーキョー | ₽              | 2021+12/1210 |       |
|             |          |            | <b>贶于</b> 诊/ | 加具俗堆影中胡言         |                |              |       |
| 案件一覧        | 鈴鹿市      |            |              |                  |                |              |       |
| .状況一覧       | 鈴鹿市長     |            |              |                  |                |              |       |
| 禄者情報        | 末松 則子 殿  |            |              |                  |                |              |       |
| データ表示       |          | 下記の調達案件に関れ | つる競争参加資      | 『格について確認されたく     | 、書類を添えて申請します   | •            |       |
| BUTTONNE    |          |            |              | 51               |                |              |       |
| 答えします       | 1.調達案件番号 | 242070001  | 000012021000 | 1-00             |                |              |       |
|             | 2.調達案件名称 | F事後審査      | 型一般競争テ       | スト01             |                |              |       |
|             | 3. 履行期限  |            |              |                  |                |              |       |
|             | (提中本)    |            |              |                  |                |              |       |
|             |          | 企業ID       |              | 2420700009000001 |                |              |       |
|             |          | 企業名称       |              | 株式会社テスト工事        | 業者01           |              |       |
|             |          | 郵便番号       |              | 000-0001         |                |              |       |
|             |          | 住所         |              | ○○市△△町1          |                |              |       |
|             |          | 代表者氏:      | 名            | 工事 太郎            |                |              |       |
|             |          | 代表電話       | 番号           | 000-000-0001     |                |              |       |
|             |          | 代表FAX      | 番号           | 000-000-0011     |                |              |       |
|             |          | 部署名        |              | 総務部              |                |              |       |
|             |          | 商号(連絡      | 8先名称)        | 総務部              |                |              |       |
|             |          | 連絡先氏:      | 名            | 工事 次郎            |                |              |       |
|             |          | 連絡先住)      | 所            | 〇〇市ムム町1          |                |              |       |
|             |          | 連絡先電       | 話番号          | 000-000-0001     |                |              |       |
|             |          | 連絡先E-I     | Mail         |                  |                |              |       |
|             | 添付資料     |            | C¥temp¥添付    | 資料xkx            |                |              |       |
|             |          |            |              |                  |                |              |       |
|             |          |            |              |                  |                |              |       |
|             |          |            |              |                  |                |              |       |
|             |          | 印刷         |              | 提出               | 戻る             |              |       |
|             |          |            |              |                  |                |              |       |
|             |          |            |              |                  |                |              | 8.238 |

#### 事後審査型一般競争入札の操作 (申請書内容の確認 2/2)

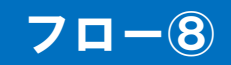

| 2 鈴鹿市            | 2                    | 2021年12月21日 19時                                                                                                  | <sup>40分</sup> 処理時間:0.21秒 CALS/I  | EC 電子入札システム  |            |
|------------------|----------------------|----------------------------------------------------------------------------------------------------|-----------------------------------|--------------|------------|
| × 11116.10       | 入札情報サービス 電子          | 入札システム 検証機                                                                                                    |                                   | ヘルプ          | 間は         |
| 簡易案件検索           |                      |                                                                                                    |                                   | 2021年12月21日  |            |
| 周達案件検索           |                      | 競争                                                                                                    | +参加資格確認申請書                        |              |            |
| 周達案件一覧           | 鈴鹿市                  |                                                                                                    |                                   |              |            |
| 入札状況一覧           | 鈴鹿市長                 |                                                                                                    |                                   |              |            |
| 登録者情報            | 末松 則子 殿              |                                                                                                    |                                   |              |            |
| · 显 \$K*18 1月 ŦX | Til                  | D調達家性に関わる語争え                                                                                                    | まか姿格について確認されたく 実績をき               | ミラブ由語します     |            |
| 存テータ表示           | 1.800                |                                                                                                    |                                   | ~/CC+mOx 9 0 |            |
| ご質問にチャットで        |                      |                                                                                                    | 8C.                               |              |            |
|                  | 1.調達案件番号<br>- 調法案件备号 | 24207000100001202                                                                                                | 210001-00                         |              |            |
|                  | 2. 調達柔作名称            | ト爭後番貨型一般競                                                                                                    | 197人下01                           |              |            |
|                  | o. Neijanna          |                                                                                                    |                                   |              |            |
|                  | (坦中本)                |                                                                                                    |                                   |              |            |
|                  |                      | 企業ID                                                                                                    | 242070000000001                   |              |            |
|                  |                      | 企業名称                                                                                                    | 2425700000000001<br>株式会社テフト工事業者01 |              |            |
|                  |                      | 郵便委号                                                                                                    | 000-0001                          |              |            |
|                  |                      | 単反面 5<br>住所                                                                                                    |                                   |              |            |
|                  |                      | 化表老氏之                                                                                                    |                                   |              |            |
|                  |                      | 化表電話報号                                                                                                    |                                   |              |            |
|                  |                      | 代表FAX番号                                                                                                    | 000-000-0011                      |              |            |
|                  |                      | 部署名                                                                                                    | 総務部                               |              |            |
|                  |                      | 前者已 前者(連絡先名称)                                                                                                    | 総務部                               |              |            |
|                  |                      | · 通路先氏名                                                                                                    | 工事 次郎                             |              |            |
|                  |                      | 連絡先住所                                                                                                    |                                   |              |            |
|                  |                      | 連絡先電話番号                                                                                                    | 00                                |              |            |
|                  |                      | 連絡先F-Mail                                                                                                    | 提出ボタン                             | をクリックします。    |            |
|                  | (チノ+)( <b>次</b> 生)(  |                                                                                                    | S ATAMIN L                        |              | 0000000000 |
|                  | A21111月14日           | C.#temp#                                                                                                    | A2时直科X8X                          | 表示           |            |
|                  |                      |                                                                                                    |                                   |              |            |
| an an an Darie   |                      |                                                                                                    |                                   |              |            |
|                  |                      | and the second second second second second second second second second second second second second second second |                                   |              |            |
|                  |                      | 山町町                                                                                                    |                                   | 戻る           |            |
|                  |                      |                                                                                                    |                                   |              |            |
|                  |                      |                                                                                                    |                                   |              |            |

#### 事後審査型一般競争入札の操作 (競争参加資格確認申請書受信確認通知の受信)

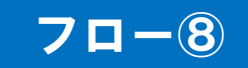

| https://www.ep-bid.supercal                                                                                                    | ls.jp/ - CALS/EC - Internet E | xplorer                                                                                   |                                                                                  |                                                           | - 0           | ×   |
|----------------------------------------------------------------------------------------------------|-------------------------------|-------------------------------------------------------------------------------------------|----------------------------------------------------------------------------------|-----------------------------------------------------------|---------------|-----|
| <b>会鈴鹿市</b>                                                                                                    | 入札情報サービス                      | 2021年12月21日 19時40分<br>電子入札システム 検証機能                                                       | 立 如理時間:0.43秒                                                                     | <b>CALS/EC</b> 電子入札システム                                   | ヘルプ           | お聞い |
| <ul> <li>・ 簡易案件検索</li> <li>・ 調達案件検索</li> <li>・ 調達案件一覧</li> <li>・ 入札状況一覧</li> <li>・ 登録者情報</li> <li>・ 保存データ表示</li> <li>・ ご覧間にチャットで<br/>まえします</li> </ul> | 企業<br>企業名称<br>代表者氏名           | 242070000000001<br>株式会社テスト工事業<br>者01<br>工事 太郎 殿<br>競争参加資格確認申請<br>調達案件番号<br>調達案件名称<br>申請日時 | 3 <b>確認申請書受信</b><br>書は下記の内容で正常に<br>24207000100001200<br>F事後審査型一般競<br>令和03年12月21日 | <b>確認通知</b><br>送信されました。<br>210001-00<br>戦争テスト01<br>19時40分 |               |     |
|                                                                                                    |                               | 印刷を行ってから、言                                                                                | 開達案件一覧ボタンを押                                                                      | Fしてください<br>主一覧                                            |               |     |
|                                                                                                    |                               |                                                                                           |                                                                                  |                                                           | <b>a</b> 1009 | ×   |

この通知は申請書の提出後、自動的に表示されます。

#### 事後審査型一般競争入札の操作 (資格確認通知受付票の表示)

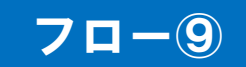

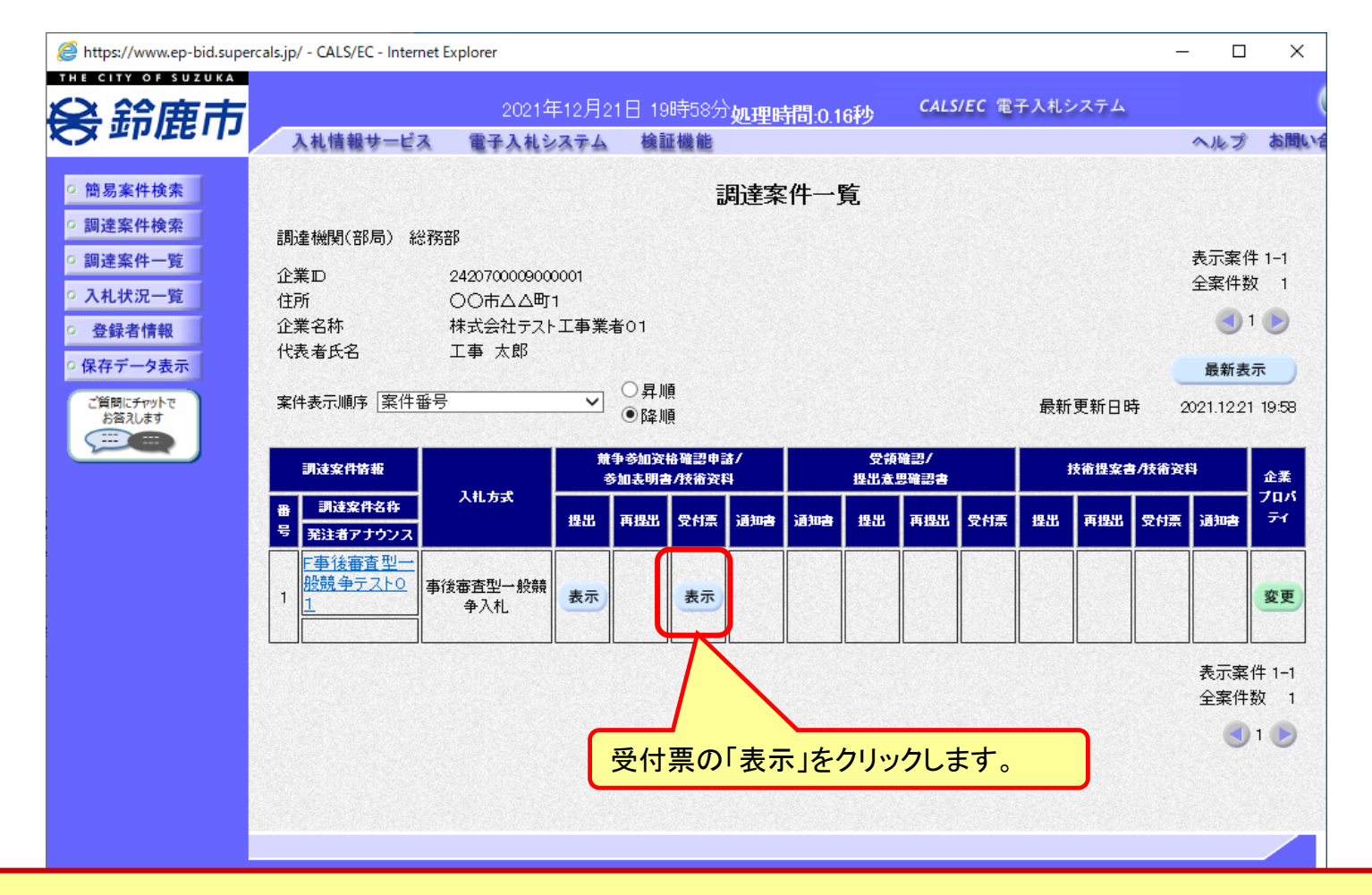

競争参加資格確認申請書を提出後、資格確認通知受付票が発行されます。

#### 事後審査型一般競争入札の操作 (資格確認通知受付票の表示)

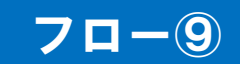

| Attps://www.ep-bid.superca | ls.jp/ - CALS/EC - Internet Explorer          |               | ×            |
|----------------------------|-----------------------------------------------|---------------|--------------|
| THE CITY OF SUZUKA         |                                               |               |              |
| <b>会 鈴鹿市</b>               | 2022年01月18日 10時48分処理時間:0.20秒 CALS/EC 電子入札システム |               | L. D.        |
|                            | 人礼信報サービス 電子人札システム 醸証機能                        | ヘルプ           | <b>Jaint</b> |
| ○ 簡易案件検索                   | 令乖                                            | 003年12月27日    |              |
| ○ 調達案件検索                   | 企業ID:2420700009000001                         | 鈴鹿市           |              |
| 0 調達室件一覧                   | 企業名称:株式会社テスト工事業者01                            | 鈴鹿市長          |              |
|                            | 代表者氏名:工事 太郎 殿                                 | 末松 則子         |              |
| • 人札状况一覧                   | 競争参加資格確認申請書受付票                                |               |              |
| · 登録者情報                    |                                               |               |              |
| ○保存データ表示                   | 下記の調達案件について下記の日時に受領致しました。                     |               |              |
| ご質問にチャットで                  |                                               |               |              |
| お落えします                     | =7                                            |               |              |
|                            | aL                                            |               |              |
|                            | ●領報号・2/20270001000012021000/001100000001      |               |              |
|                            | 調達案件番号: 2420700010000120210004-00             |               |              |
|                            | 調達案件名称:事後審査型一般競争入札テスト01                       |               |              |
|                            |                                               |               |              |
|                            | 受付日時:令和03年12月27日 18時26分                       |               |              |
|                            |                                               |               |              |
|                            |                                               |               |              |
|                            | ( 2388393                                     | 399838870598) |              |
|                            |                                               |               |              |
|                            |                                               |               |              |
|                            |                                               |               |              |
|                            |                                               | 1             |              |
|                            |                                               |               |              |
|                            |                                               |               |              |
|                            |                                               |               |              |
|                            |                                               |               |              |
|                            |                                               | <b>a</b> 1009 | % →          |

#### 事後審査型一般競争入札の操作 (資格確認通知書の表示)

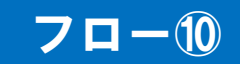

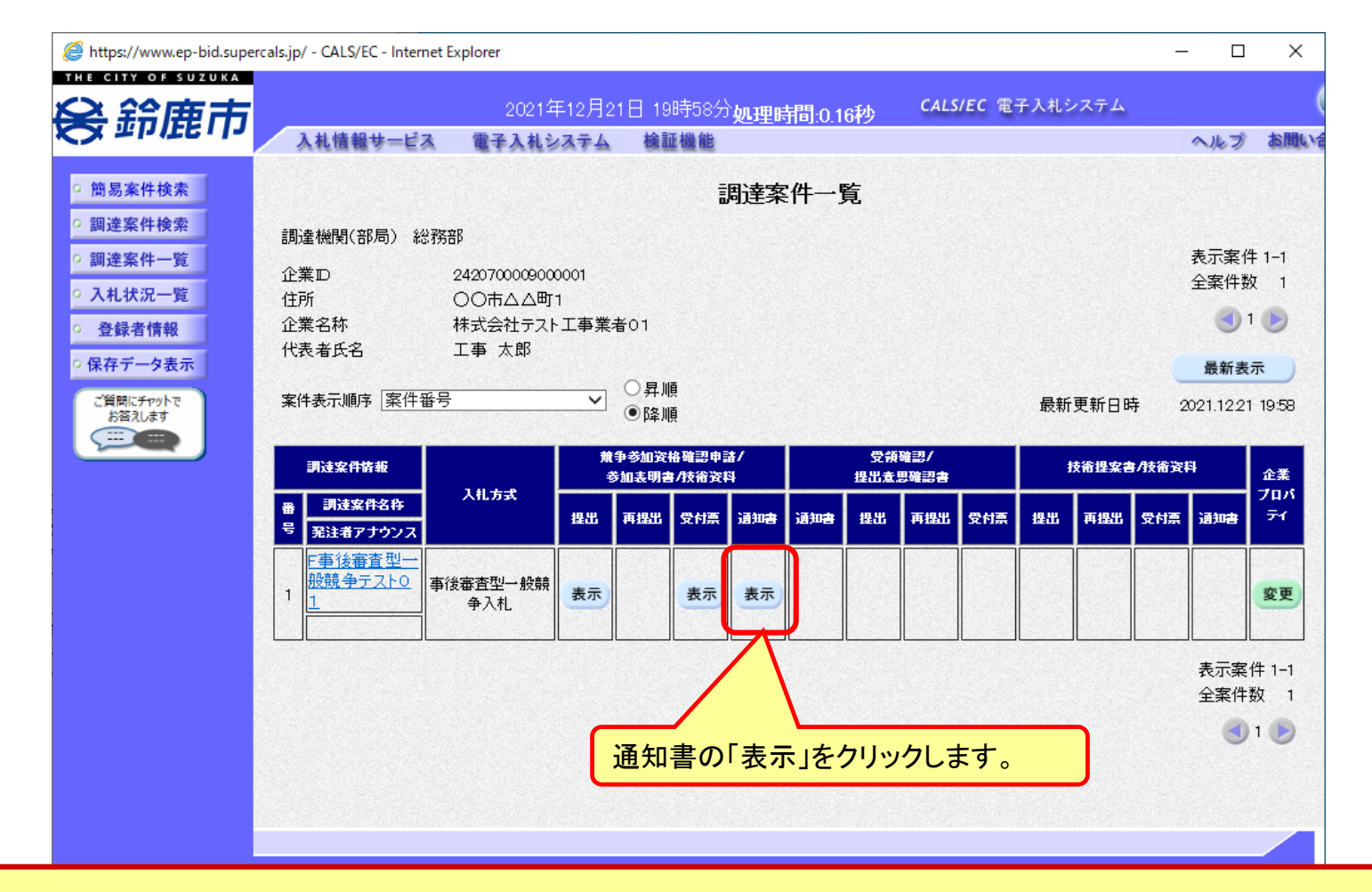

審査完了後、資格確認通知書が発行されます。

#### 事後審査型一般競争入札の操作 (資格確認通知書の表示)

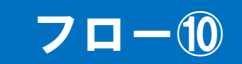

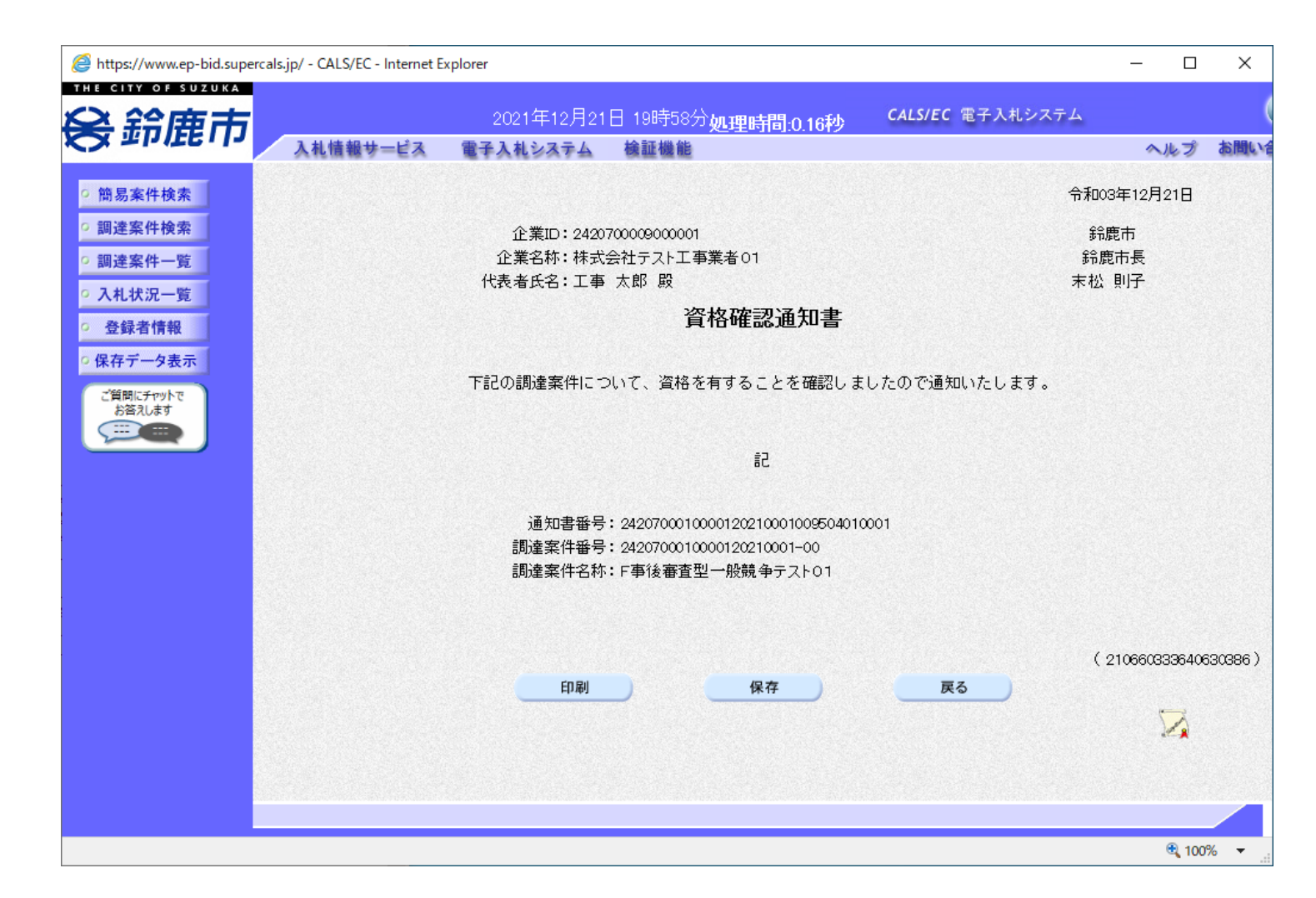

#### 事後審査型一般競争入札の操作 (入札状況通知書一覧の表示)

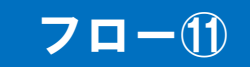

| https://www.ep-bid.supercals.<br>The CITY OF SUZUKA               | jp/ - CALS/EC - Intern | et Explorer               |                                                    |              | - 0       | ×    |
|-------------------------------------------------------------------|------------------------|---------------------------|----------------------------------------------------|--------------|-----------|------|
| 会鈴鹿市                                                              | 入札情報サービス               | 2021年12月21日<br>電子入札システム 相 | 19時59分 <u>処理時間:0.17秒</u> <sup>CALS/E</sup><br>全証機能 | C 電子人札シスラ    | -ム<br>ヘルプ | お問いる |
| • 簡易案件検索                                                          |                        |                           | 入札状況通知書一覧                                          |              |           |      |
| ○ 調達案件検索                                                          | 執行回数                   | 通知書名                      | 通知書発行日付                                            | 通知書表示        | 通知書確認     |      |
| 2 調達案件一覧                                                          |                        |                           | 令和03年12月21日(火)19時54分                               | 表示           | 未参照       |      |
| <ul> <li>         ・ 登録者情報         ・         ・         ・</li></ul> | 1                      | 入札締切通知書                   | 令和03年12月21日(火)19時26分                               | 表示           | 参照済       |      |
| ○ 保存データ表示                                                         |                        | 入札書受付票                    | 令和33年12月21日(火)19時23分                               | 表示           | 参照済       |      |
| ご質問にチャットで<br>お答えします                                               |                        | J                         |                                                    |              |           |      |
|                                                                   |                        | 通知書名                      | 通知書発行日付                                            | 通知書表示        | 通知書確認     |      |
|                                                                   | 事後審査通                  | 知書                        | 令和03年12月21日(火)19時37分                               | 表示           | 参照済       |      |
|                                                                   | 参加申請書                  | 提出依頼通知書                   | 令和03年12月21日(火)19時37分                               | 表示           | 参照済       |      |
|                                                                   |                        |                           | 戻る                                                 |              |           |      |
|                                                                   |                        |                           | 参照したい通知<br>リックしま                                   | ロ書について<br>す。 | 、表示ボタン    | をク   |
|                                                                   |                        |                           |                                                    |              |           |      |
|                                                                   |                        |                           |                                                    |              | 🔍 100     | )% 🔻 |

落札者決定後、落札者決定通知書が発行されます。

#### 事後審査型一般競争入札の操作 (落札者決定通知書の表示)

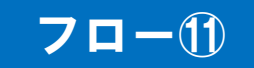

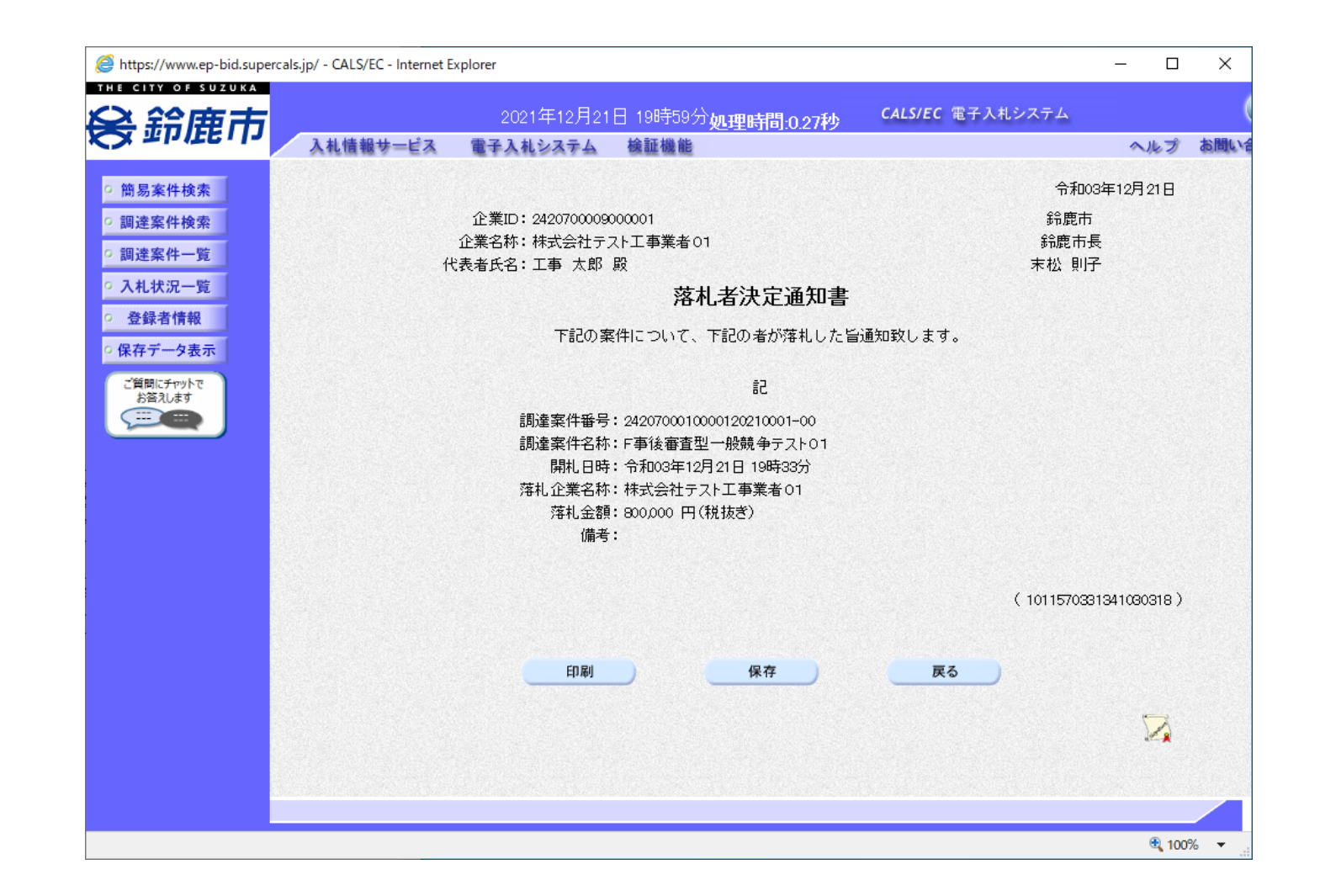

入札結果の検索(入札情報システム)

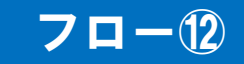

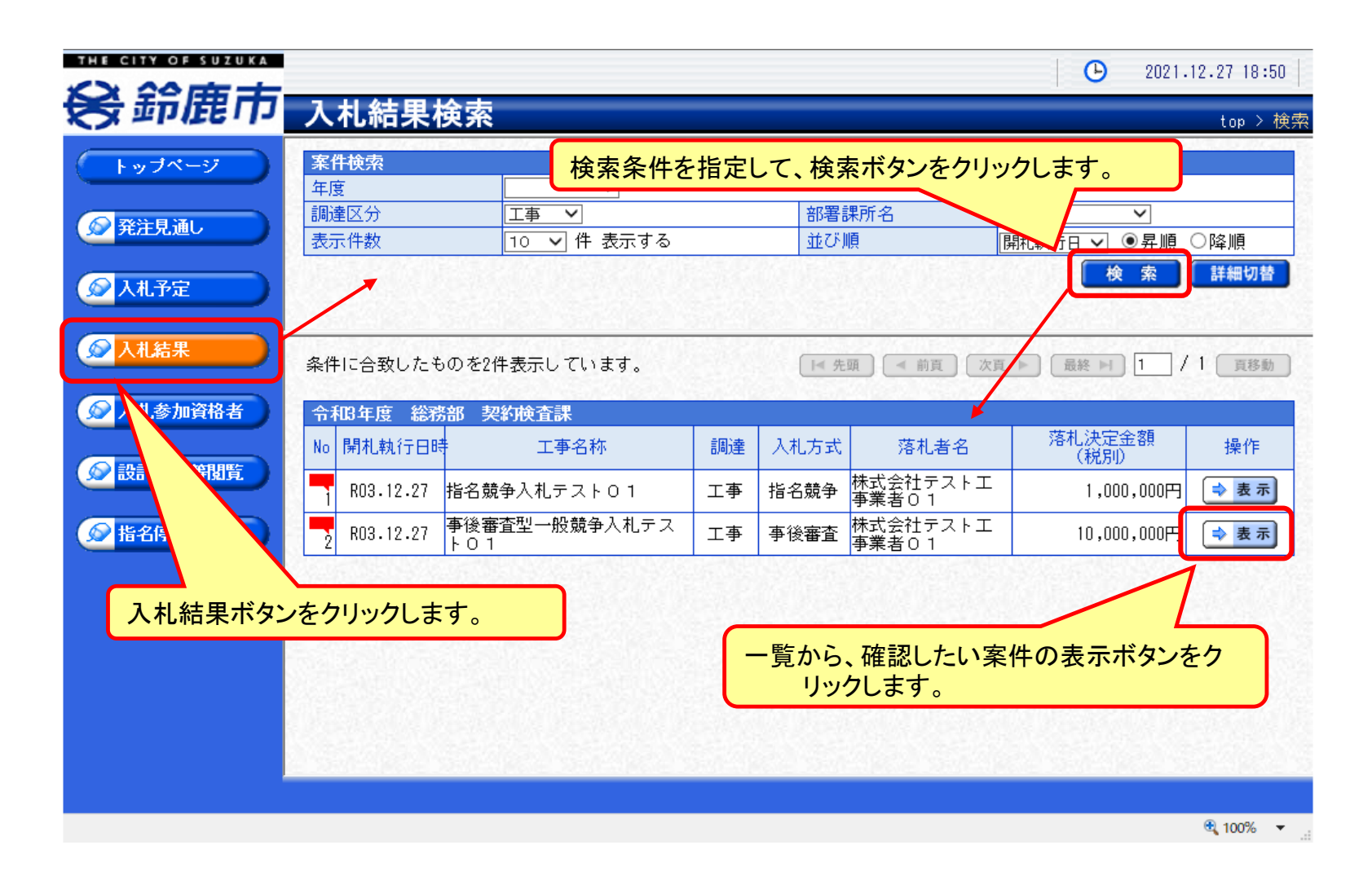

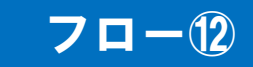

| L         | 令和3                      | 年度総務部支                                       | 約検査課                         | 入札結果                                                 |             |             |          |      |            |            |    |
|-----------|--------------------------|----------------------------------------------|------------------------------|------------------------------------------------------|-------------|-------------|----------|------|------------|------------|----|
| rwyx-y    | 開札執                      | 開札執行日時 令和03年12月27日 18時13分                    |                              |                                                      |             |             |          |      |            |            |    |
|           | 工事名                      | 工事名称         事後審査型一般競争入札テスト01                |                              |                                                      |             |             |          |      |            |            |    |
| 発注見通し     | 工事場                      | 所                                            |                              |                                                      | -           |             |          |      |            |            |    |
|           | 路河川                      | 路河川等                                         |                              | 予定価格                                                 |             | 予定価格        | 2価格 (税別) |      | 15,000,000 |            |    |
|           | 工事種                      | 工事種別 土木一式工                                   |                              | <b>₽</b>                                             |             | 調査基準価格 (税別) |          | (別)  | 事後公        |            |    |
|           | 入札方                      | 入札方式 事後審査                                    |                              | (方法:電子入札                                             | )           | 最低制限価格      |          | (切)  |            |            | 定な |
|           | 落札方                      | 试区分                                          | 価格競争                         |                                                      |             |             |          |      |            |            |    |
|           | 落札者                      | 落札者名 株式会社テ:                                  |                              | ストエ事業者0‐                                             | 「業者01 落札決定金 |             | 額(税別)    |      |            | 10,000,000 |    |
|           | 案件状                      | び兄                                           |                              |                                                      |             |             |          |      |            |            |    |
| 人札参加資格者   | 備考                       |                                              |                              |                                                      |             |             |          |      |            |            |    |
|           | - 2280                   |                                              | 198121233                    |                                                      |             |             |          |      |            |            |    |
| 😥 設計図書等閲覧 | 業者一                      | ·覧                                           |                              |                                                      |             |             |          |      |            |            | _  |
|           | No                       | Noの商号又は名称                                    |                              | 人札書記載金                                               | 額(円)        | (税別)        | │結果┝     | 見積書記 | 書記載金額(円)   | (税別)       | 結判 |
|           | I N U I                  |                                              |                              |                                                      | 第2回         | 第3回         |          | 第1回  | 第2回        | 第3回        |    |
| 指名信止業者    | NO                       |                                              |                              | কাণ্ড                                                |             |             |          |      |            |            |    |
| 指名停止業者    | 1 株i                     | 式会社テスト工事                                     | 業者01                         | 10,000,000                                           |             |             | 落札       |      |            |            |    |
| 指名停止業者    | 1株i<br>2株i               | 式会社テスト工事:<br>式会社テスト工事:                       | 業者 O 1<br>業者 O2              | 10,000,000                                           |             |             | 落札       |      |            |            |    |
| 指名停止業者    | 1株3<br>2株3<br>3株3        | 式会社テスト工事:<br>式会社テスト工事:<br>式会社テスト工事:          | 業者 0 1<br>業者 02<br>業者 0 3    | 10,000,000<br>11,000,000<br>12,000,000               |             |             | 落札       |      |            |            |    |
| 指名停止業者    | 1株3<br>2株3<br>3株3<br>4株3 | 式会社テスト工事<br>式会社テスト工事<br>式会社テスト工事<br>式会社テスト工事 | 業者01<br>業者02<br>業者03<br>業者04 | 10,000,000<br>11,000,000<br>12,000,000<br>13,000,000 |             |             | 落札<br>   |      |            |            |    |

🔍 100% 🛛 🔻

入札結果の詳細が確認できます。

# システムの利用時間 午前8時~午後8時(電子入札システム) 午前6時~午後11時(入札情報システム)

# ※土日、祝日および年末年始 (12月29日~1月3日)を除きます。

利用者登録やシステムの操作方法が分からないときは? 電子入札コールセンターへ

操作方法がわからないときは、パソコンの画面 を表示させながら、問い合わせましょう。

電話:0570-011-311 (受付時間→平日の9時~18時)

※年末年始(12月29日~1月3日)、土日、祝日を除く。

ICカードに関する内容については、各認証局までお問い合わせ下さい。